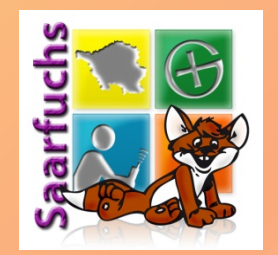

# Looking4Cache

Geocaching mit dem iPhone!

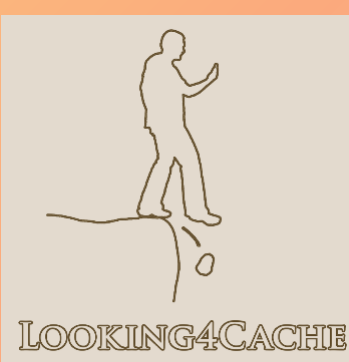

Stand: 14. August 2017

© 2017 Saarfuchs

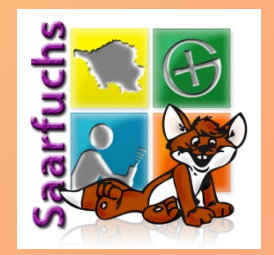

### Installation und Einrichtung

### Light oder Pro-Version?

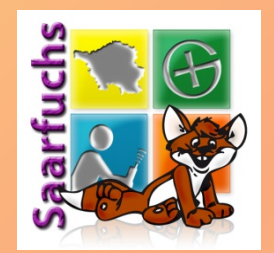

**Vorteile der Pro-Version** 

- Keine Werbung
- Offline (Vektor-) Karten
- LiveMap
- Preis aktuell 6,99€

#### Mehr unter <u>https://</u> <u>www.looking4cache.com/de/pro-version</u>

### Installation (1)

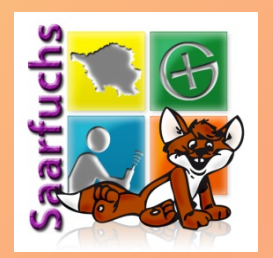

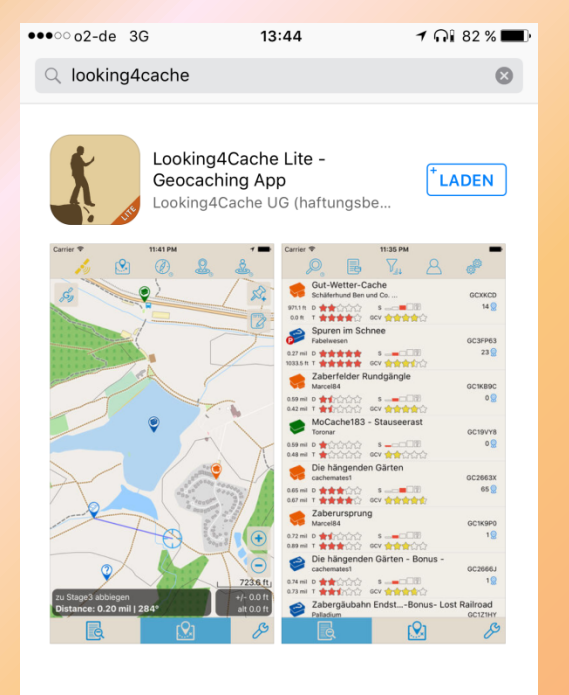

#### Looking 4Cache Pro -Geocaching App Looking 4Cache UG (haftungsb... \*\*\*\*\* (5) Highlights Kategorien Topcharts Suchen Updates

- Apple App Store
- Nach "looking4cache" suchen
- Pro-Version laden
- Installieren

### Einrichten (1)

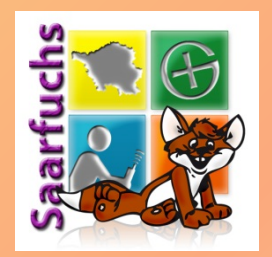

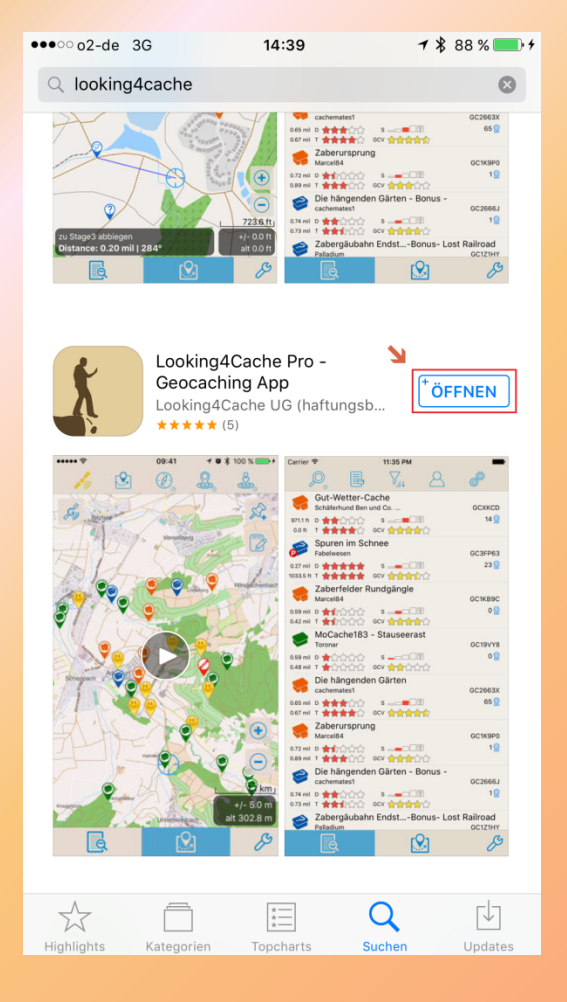

#### Öffnen klicken

### Einrichten (2)

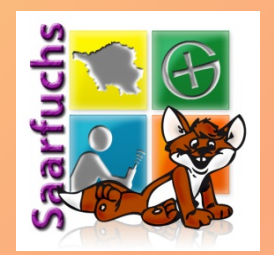

●●●○○o2-de 3G

1 🏹 🕄 81 % 🗖

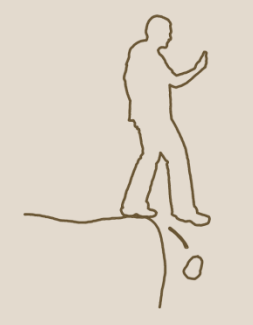

LOOKING4CACHIE

13:45

App startet

 Bei der Erst-Einrichtung kann sofort ein neuer Benutzer angelegt werden → dann geht es bei (7) weiter ;-)

### Einrichten (3)

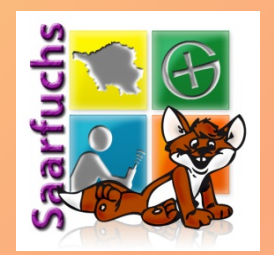

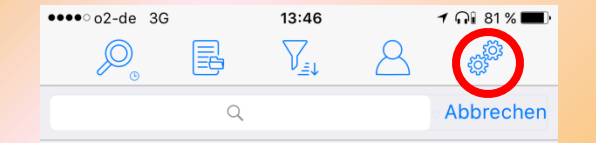

#### Konfiguration klicken

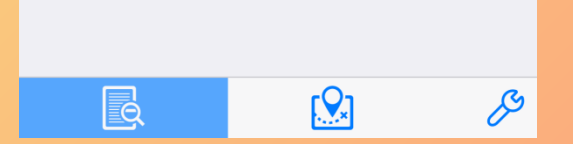

### Einrichten (4)

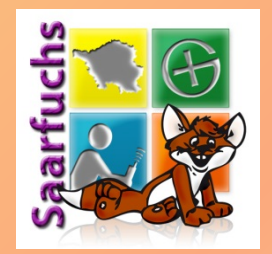

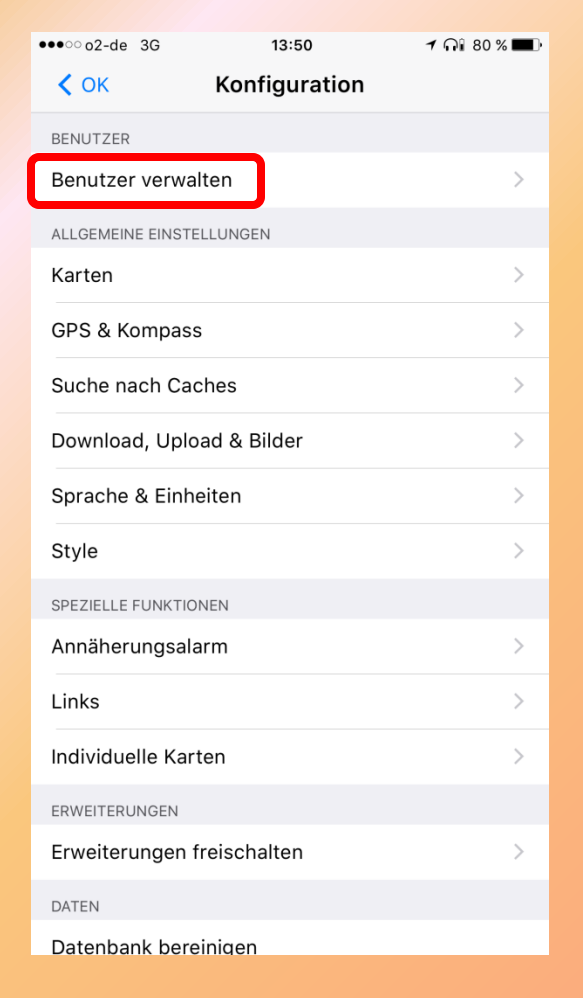

#### Benutzer verwalten klicken

### Einrichten (5)

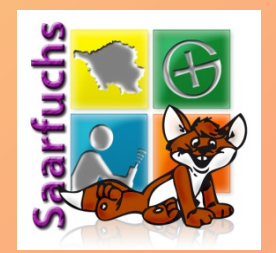

••••• o2-de 3G 14:43

✓ \$ 88 % ■
Neuer Benutzer

#### Neuen Benutzer anlegen

verschiedenen Plattformen hinterlegen. Du kannst pro Plattform auch mehrere Benutzer anlegen. Du solltest jedoch mindestens einen Benutzer bei einem Geocaching Anbieter anlegen.

In diesem Bereich kannst Du Deine Benutzer bei

Beispiel: Wenn Du zwei Benutzer bei geocaching.com anlegest, kannst Du für beide Benutzer gleichzeitig Logs erstellen.

### Einrichten (6)

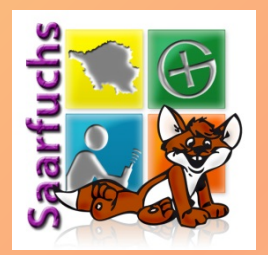

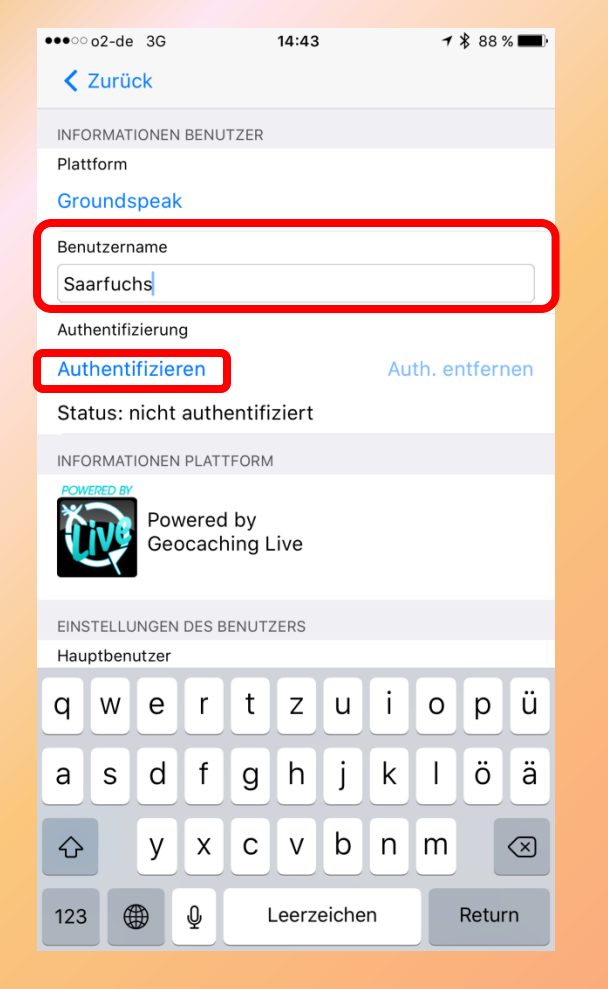

- Benutzername eingeben
- Auf Authentifizieren klicken

### Einrichten (7)

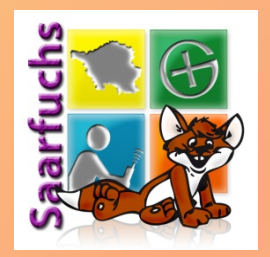

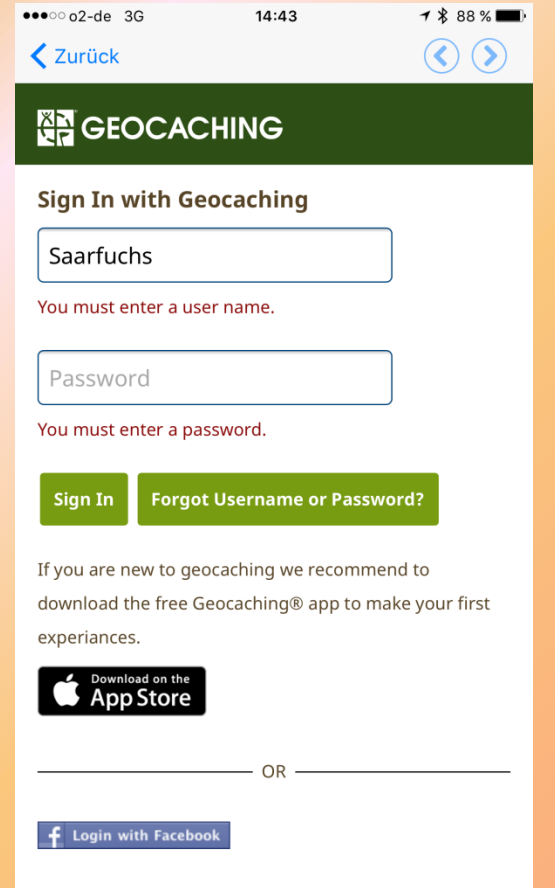

Geocaching will not post to your account without permission.

- Es wird die Login-Seite von geocaching.com geladen
- Benutzername eingeben
- Passwort eingeben
- Auf "Sign In" klicken

### Einrichten (8)

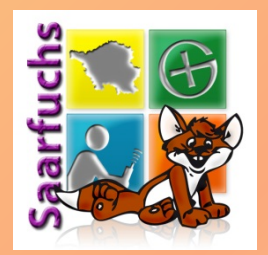

 

 •••••• o2-de 3G
 14:44
 1 \$ 88 %
 ••••

 ✓ Zurück
 ✓
 ✓
 ✓

 ✓ BEOCACHING
 ✓
 ✓
 ✓

 Allow Access
 Do Not Allow Access
 ✓
 ✓

 Looking4Cache by Looking4Cache UG (haftungsbeschränkt) would like to access your public
 ✓

Geocaching.com profile. Looking4Cache UG (haftungsbeschränkt) won't post anything without your permission. Authorization can be revoked at any time by visiting the "Manage Your Authorizations" section in your Geocaching account details.

By clicking "Allow Access," you give Geocaching permission to access and share your information with Looking4Cache UG (haftungsbeschränkt) and agree to the Geocaching Terms of Use and Privacy Policy.

© 2000-2017 Groundspeak, Inc. All Rights Reserved. Groundspeak Terms of Use | Privacy Policy

- Looking4Cache muss erlaubt werden das API in deinem Namen zu nutzen
- Deshalb "Allow Access" klicken

### Einrichten (9)

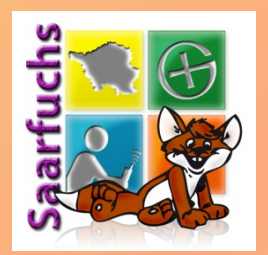

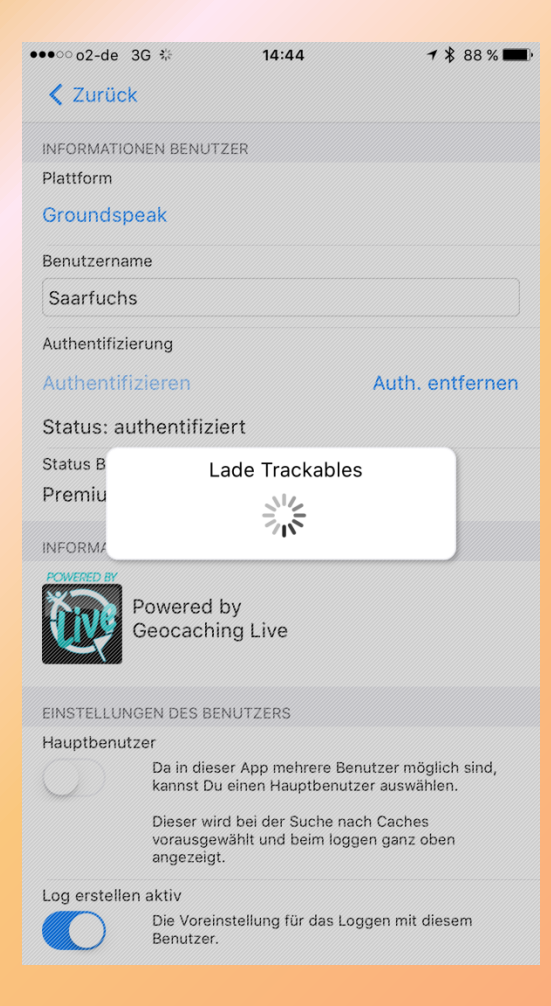

#### L4C lädt nun verschiedene Daten des Benutzers

### Einrichten (10)

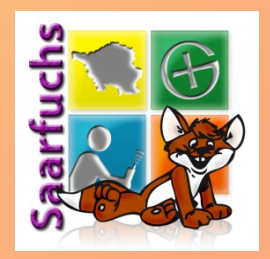

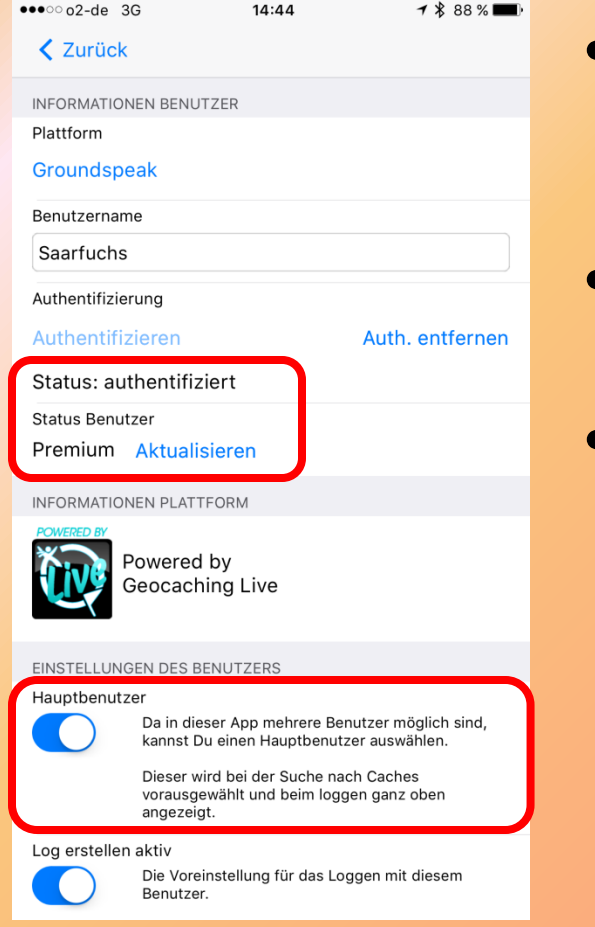

- Überprüfen ob der Status "authentifiziert" ist und der Premium-Status erkannt wurde
- Eigenen Benutzer als Hauptbenutzer einstellen
- Es können weitere Benutzer angelegt werden!

#### Damit ist die Einrichtung abgeschlossen!

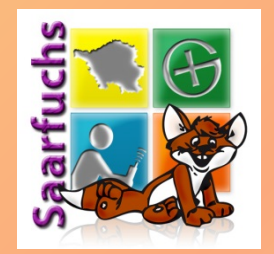

### **Online-Geocaching**

### Spontan Internetverbindung erforderlich

www.saarfuchs.com

© 2017 Saarfuchs

### **Startbildschirm**

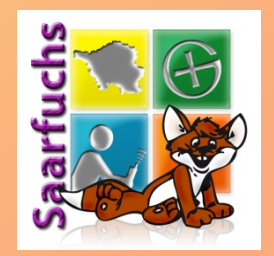

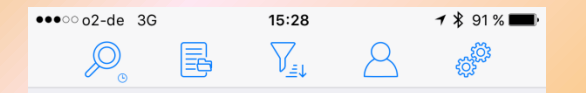

In der unteren Zeile befinden sich die beiden Hauptbildschirme und ein weiteres Menü:

- Listenansicht
- Karte
- Schnellzugriff (Menü)

### Live Map (1)

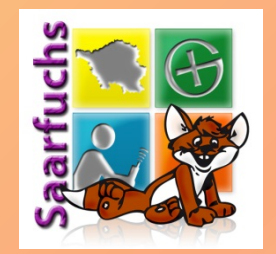

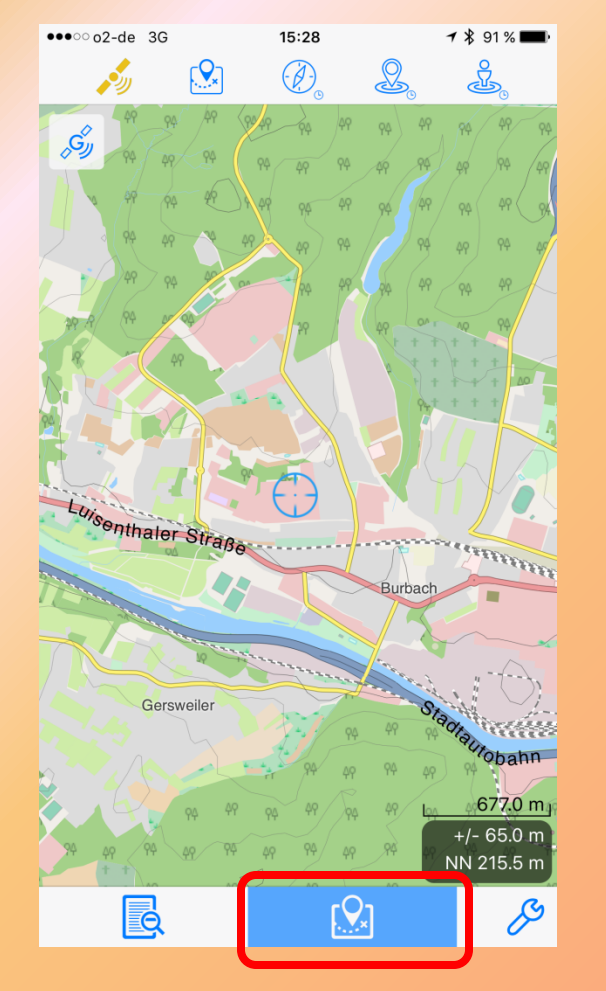

#### Umschalten auf die Karte

www.saarfuchs.com

### Live Map (2)

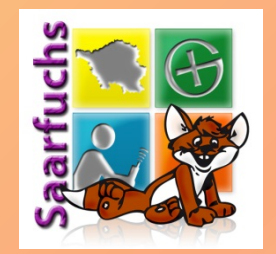

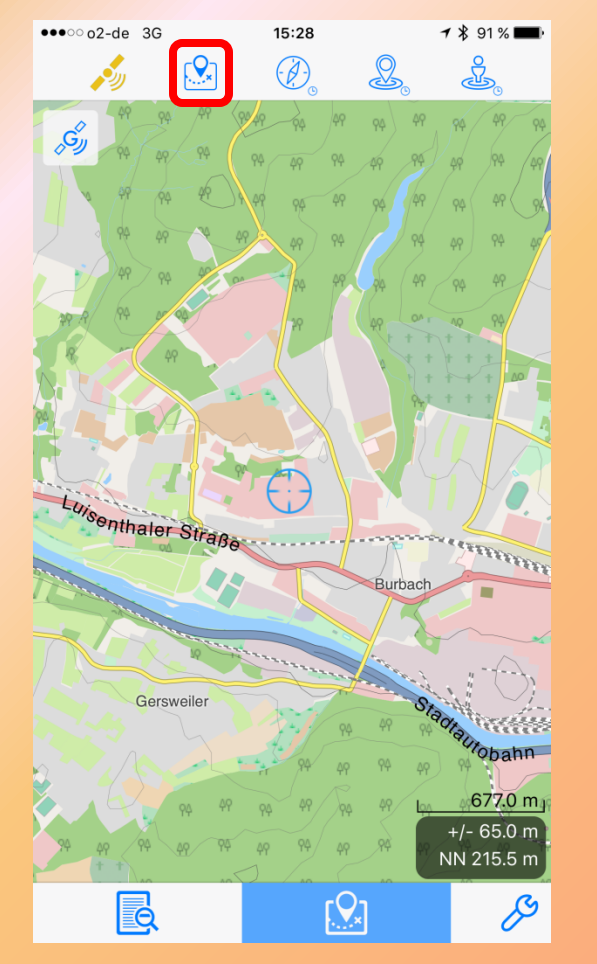

Karteneinstellungen öffnen

### Live Map (3)

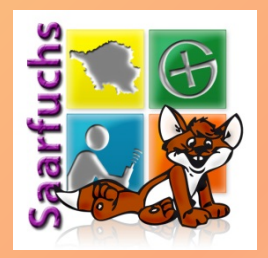

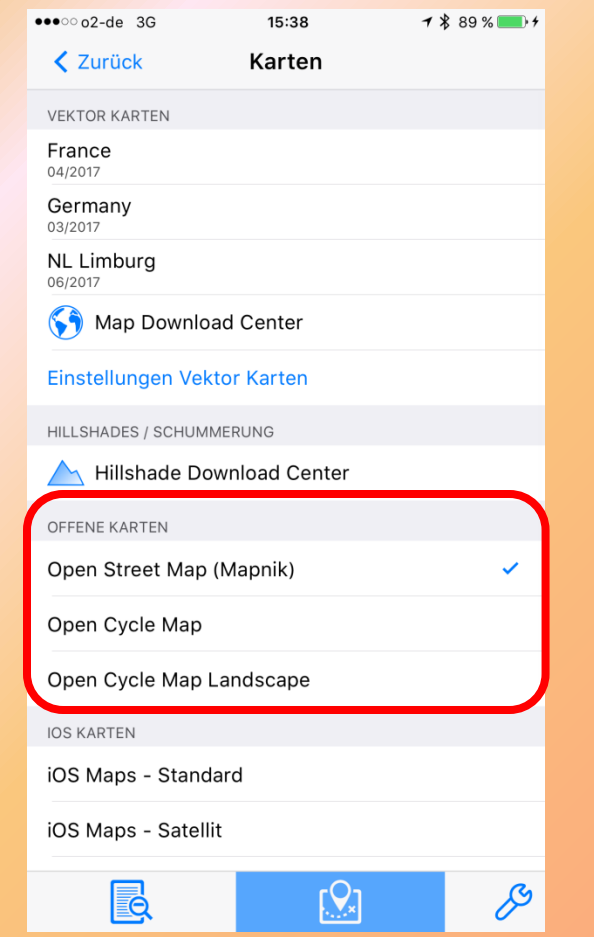

- Eine der offenen (online) Karten auswählen
- Meine Empfehlung: Mapnik
- "zurück" klicken

### Live Map (4)

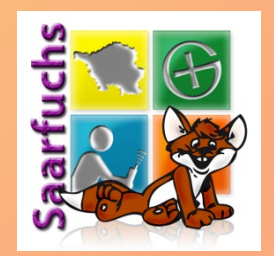

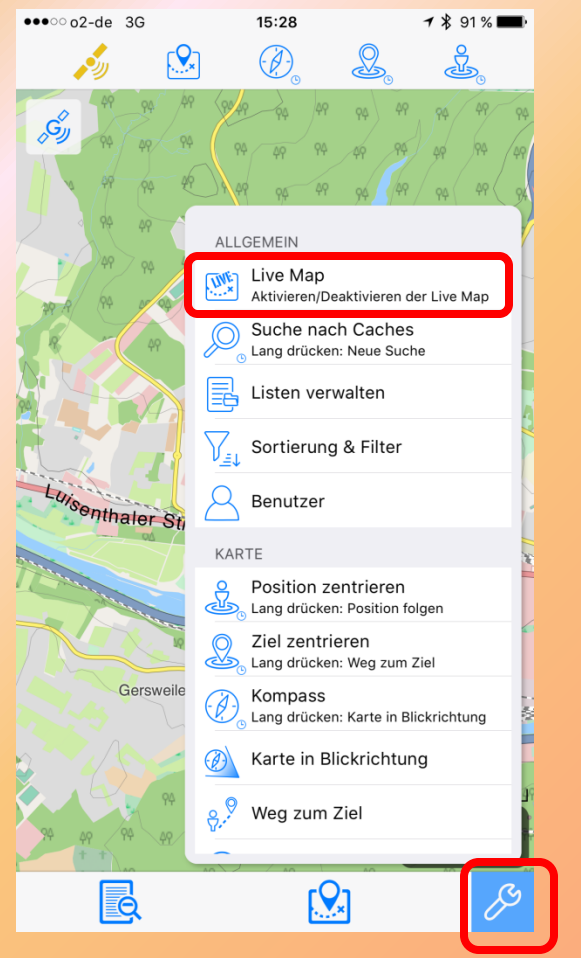

- Klick auf Schraubenschlüssel um die Einstellungen zu öffnen
- Klick auf "Live Map" um die Geocaches automatisch für den aktuellen Kartenausschnitt zu laden

### Live Map (5)

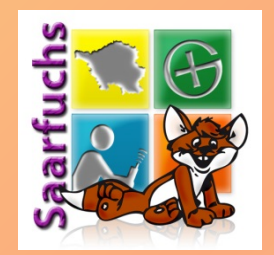

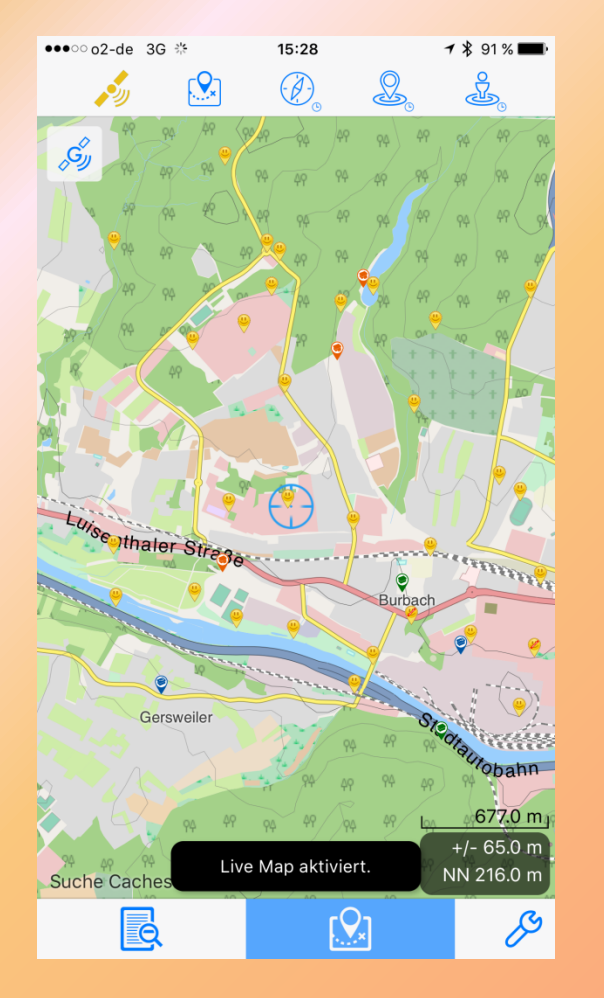

 Geladene Geocaches werden nun auf der Karte angezeigt

### Live Map (6)

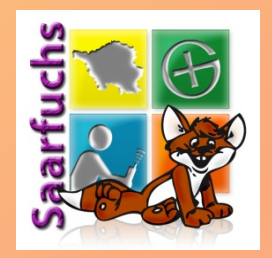

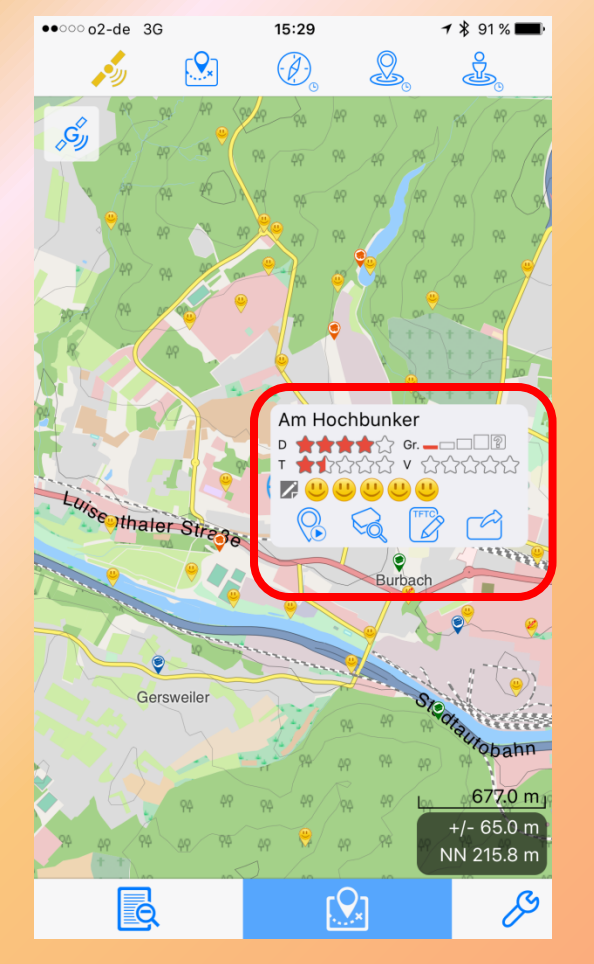

- Ein Klick auf ein Cache-Icon öffnen einen kleinen Dialog mit den wichtigsten Angaben
- Am unteren Rand ist eine Zeile mit klickbaren Icons:
  - Ziel setzen
  - Details anzeigen
  - Log erstellen
  - In GoogleMaps öffnen

Live Map (7)

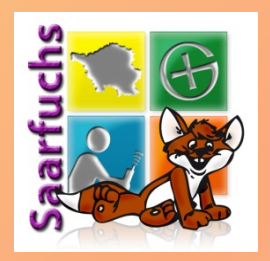

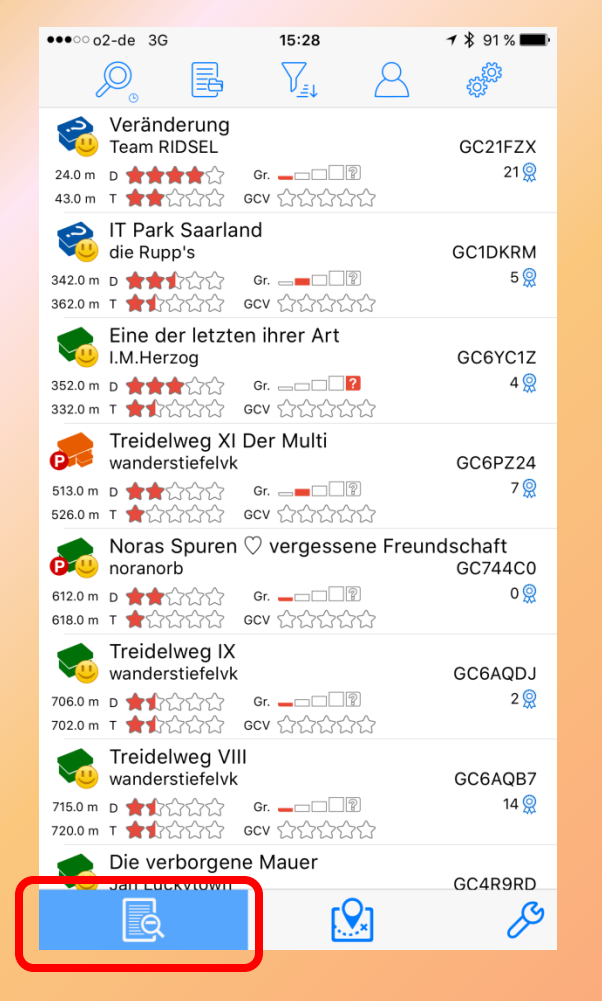

- Die aktuell geladenen Geocaches werden auch als Liste angezeigt
- Ein Klick auf eine Zeile öffnet die Detailansicht für diesen Cache

### Cache-Detailansicht (1)

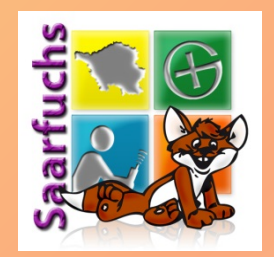

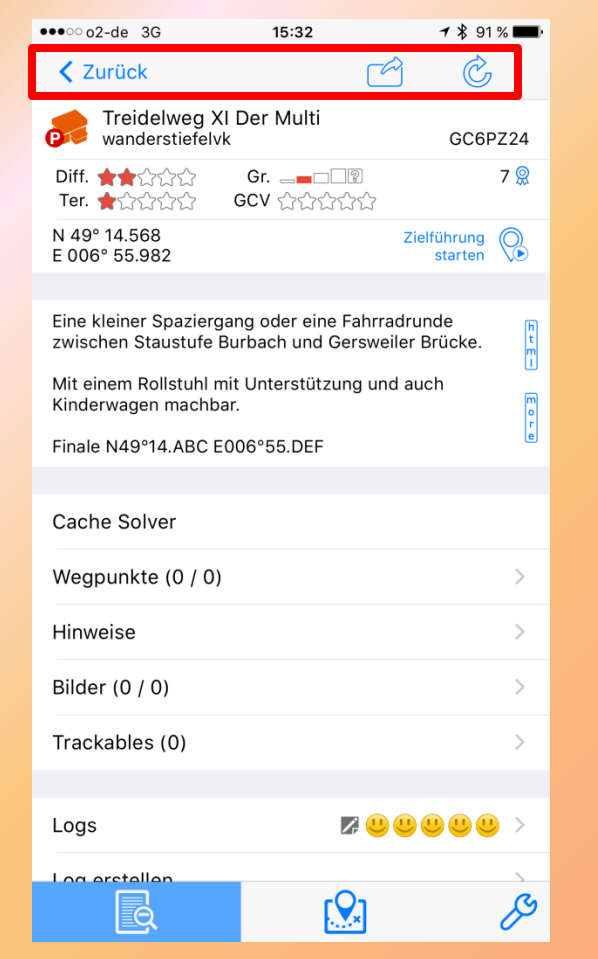

Oben befinden sich die Buttons für

- Zurück in die Liste
- Link öffnen (Google Maps)
- Cache-Daten aktualisieren

### Cache-Detailansicht (2)

| ●●●○ o2-de 3G                                           | 15:32                               | <b>7</b> 🖇 91          | % <b>==</b> • |
|---------------------------------------------------------|-------------------------------------|------------------------|---------------|
| Zurück                                                  | Ch.                                 | ) Ĉ                    |               |
| Freidelweg XI Der wanderstiefelvk                       | Multi                               | GC6F                   | PZ24          |
| Diff. ★★☆☆☆ Gr.<br>Ter. ★☆☆☆☆ GCV                       | _ <b>_</b> ?<br>☆☆☆☆☆               |                        | 7 👷           |
| N 49° 14.568<br>E 006° 55.982                           |                                     | Zielführung<br>starten | $\bigcirc$    |
| Eine kleiner Spaziergang o<br>zwischen Staustufe Burbac | der eine Fahrrac<br>ch und Gersweil | drunde<br>er Brücke.   | h<br>t<br>m   |
| Mit einem Rollstuhl mit Unt<br>Kinderwagen machbar.     | erstützung und                      | auch                   | E<br>P        |
| Finale N49°14.ABC E006°5                                | 5.DEF                               |                        | e             |
| Cache Solver                                            |                                     |                        |               |
| Wegpunkte (0 / 0)                                       |                                     |                        | >             |
| Hinweise                                                |                                     |                        | >             |
| Bilder (0 / 0)                                          |                                     |                        | >             |
| Trackables (0)                                          |                                     |                        | >             |
|                                                         |                                     |                        |               |
| Logs                                                    | Z: 😃 🤇                              |                        | >             |
|                                                         | ۲Qı                                 |                        | G             |
| <u>e</u>                                                | ×                                   |                        | 0             |

- Typ
- Name
- Owner
- GC-Code
- D-/T-Wertung
- Größe
- GC-Vote

- Favoritenpunkte
- Koordinaten
- Als Ziel setzen

### Cache-Detailansicht (3)

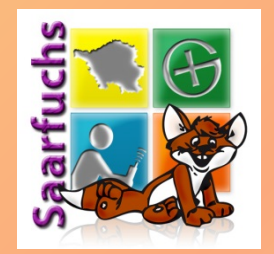

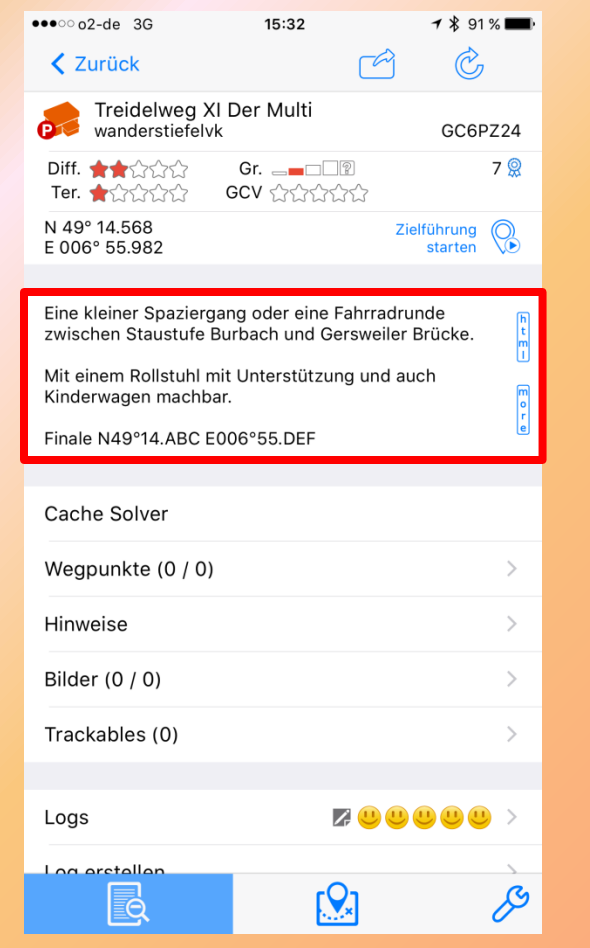

#### Beschreibung des Geocaches

- Anzeige als Text
- Anzeige als HTML mit Bildern
- Umschalten mit den beiden Knöpfen am rechten Rand

### Cache-Detailansicht (4)

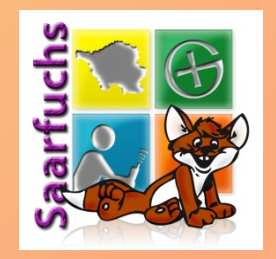

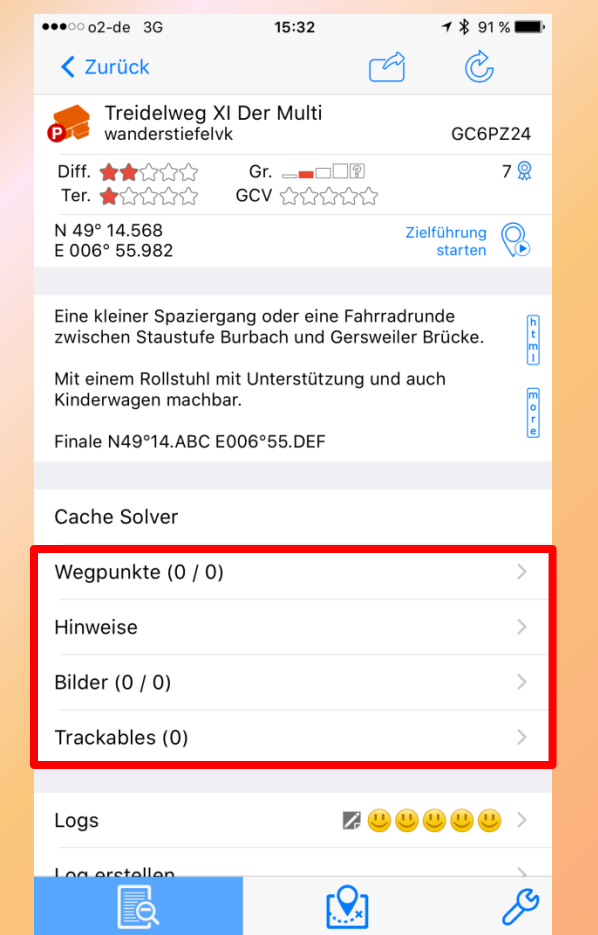

Zeilen die am Ende ein ">" haben öffnen einen neuen Bildschirm

- Anzeige der Wegpunkte
- Anzeige des Hinweises
- Anzeige der Bilder (Listing und Logs)
- Anzeige der Trackables

## Wegpunkte (1)

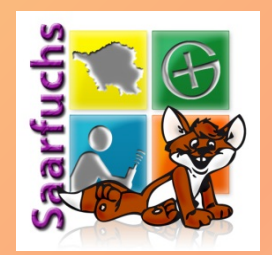

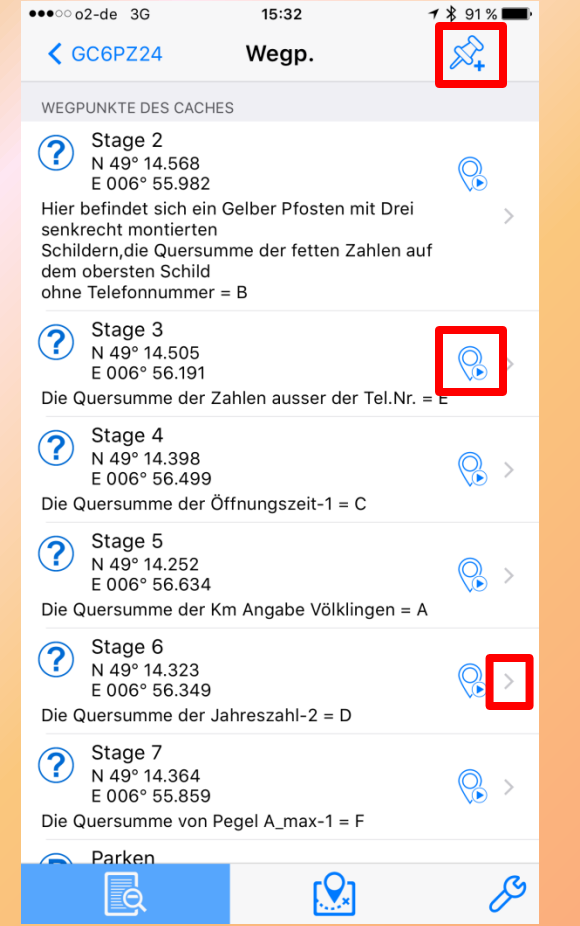

#### Anzeige der bekannten Wegpunkte samt Beschreibung

- Mit dem Pin kann ein neuer Wegpunkt angelegt werden
- Mit dem Marker wird der WP als aktuelles Ziel gesetzt
- Mit einem Klick auf die Zeile kann der WP bearbeitet werden

## Wegpunkte (2)

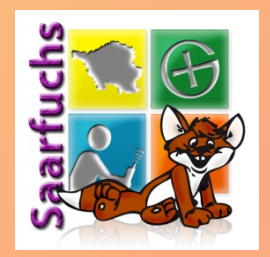

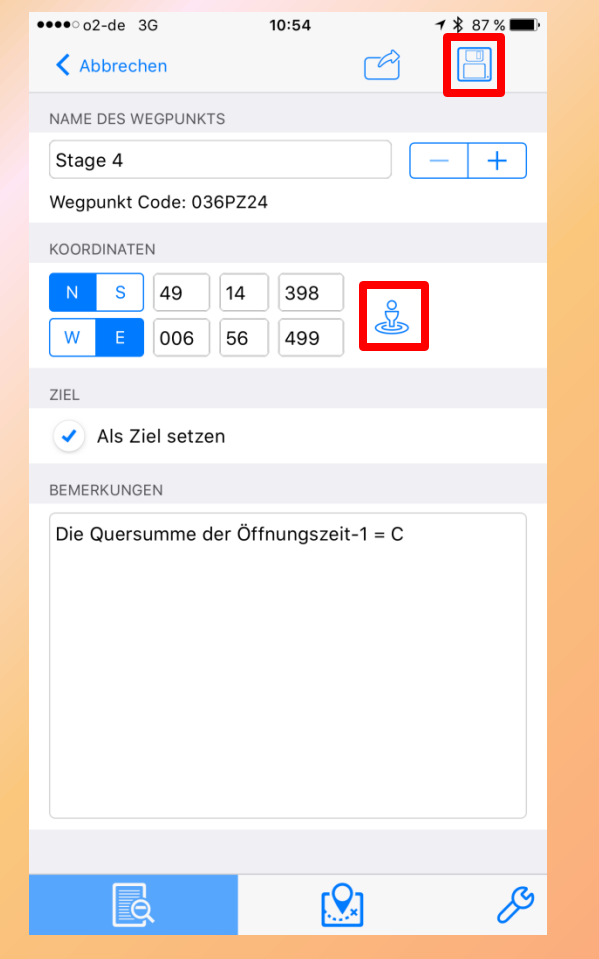

- Ein Klick auf die Diskette speichert alle Änderungen
- Ein Klick auf das "Männchen" öffnet Menü mit Projektion

Peilen (1)

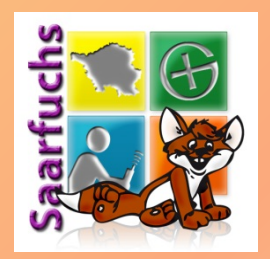

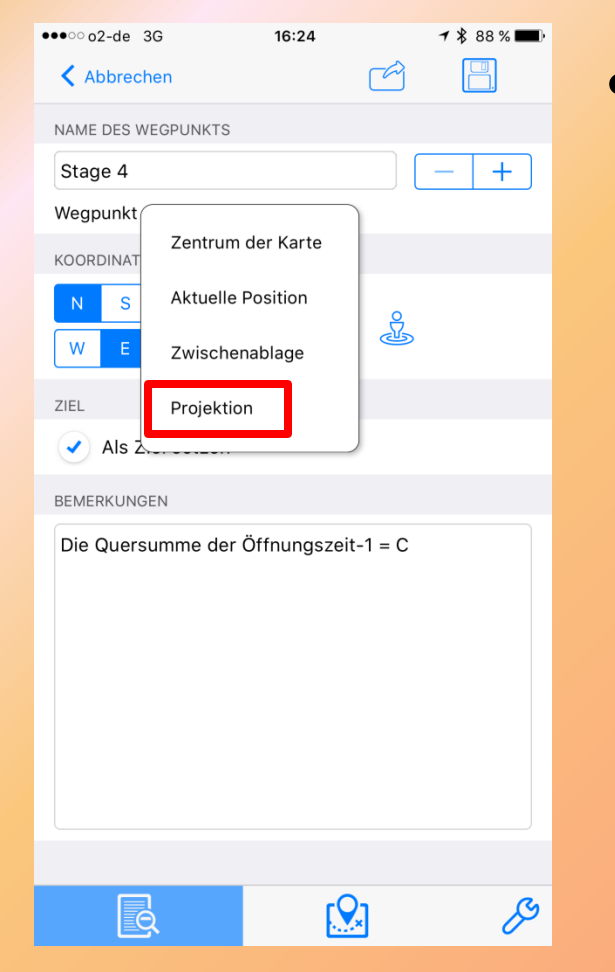

#### Dort ist die Projektion (=,,Peilen") zu finden.

## Peilen (2)

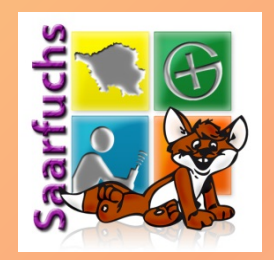

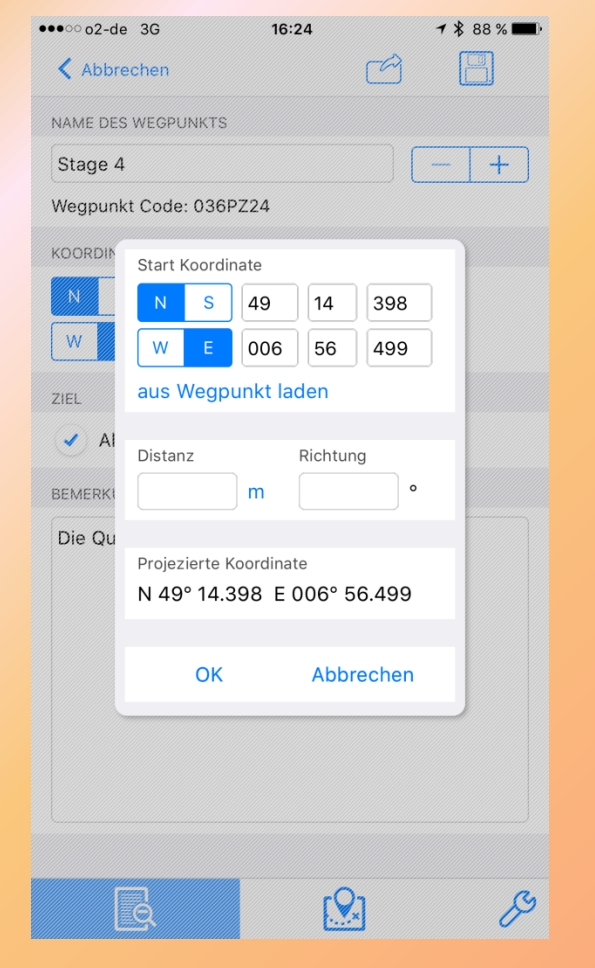

- Eingabe der Ausgangskoordinate oder laden aus bestehenden Wegpunkten
- Eingabe von Grad und Entfernung
- VORSICHT: Klick auf OK überschreibt nur die aktuellen Koordinaten des Wegpunktes
- **BESSER:** Vor der Projektion neuen Wegpunkt anlegen

### **Hinweis**

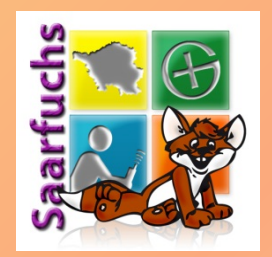

| ●●●○ o2-de                         | 3G  | 11:01 🗡 : | \$87 % 🗆  | • + |  |  |
|------------------------------------|-----|-----------|-----------|-----|--|--|
| Persönlicher Hotspot: 1 Verbindung |     |           |           |     |  |  |
| <b>〈</b> GC6P                      | Z24 | Hinweise  | ROT<br>13 |     |  |  |
|                                    |     |           |           |     |  |  |

Quersummen einstellig. Magnetisch

- Anzeige des dekodierten Hints
- ROT-13-Kodierung kann durch Klick auf Knopf angewendet werden

ß

В

### **Bilder**

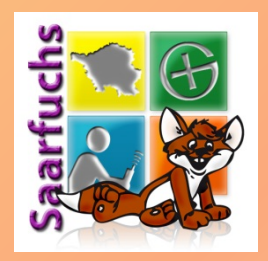

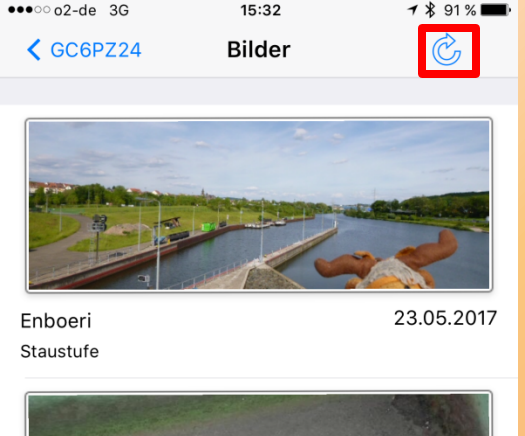

·····

Simmonella Mogli am Final

31.03.2017

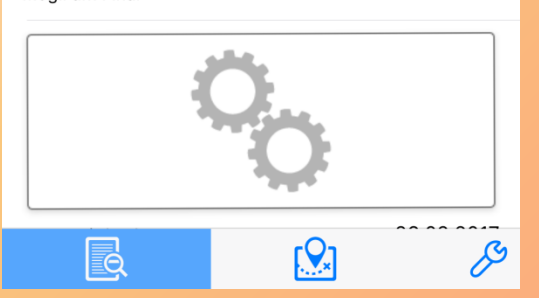

- In den Einstellungen kann festgelegt werden, wann welche Bilder mitgeladen werden
- Mit dem Aktualisieren-Knopf werden alle Bilder (Listing und Logs) geladen
- Zwei Zahnräder zeigen an, das der Ladevorgang noch nicht fertig ist.

### Cache-Detailansicht (5)

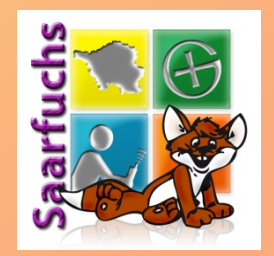

| ●●●○○o2-de 3G         | 15:33 | <b>1 \$</b> 90 % <b>■</b> ) |
|-----------------------|-------|-----------------------------|
| Zurück                |       | Ċ                           |
| Cache Solver          |       |                             |
| Wegpunkte (7 / 0)     |       | >                           |
| Hinweise              |       | >                           |
| Bilder (0 / 3)        |       | >                           |
| Trackables (0)        |       | >                           |
|                       |       |                             |
| Logs                  |       |                             |
| Log erstellen         |       | >                           |
|                       |       |                             |
| Attribute (8)         |       | >                           |
| Weitere Informationer | n     | >                           |
| Öffne auf geocaching  | g.com | >                           |
| Navigation            |       | >                           |
|                       |       |                             |
| Listen                |       | >                           |
| - Markiert            |       |                             |
|                       | E(    | ß                           |

- Anzeige der bisherigen geladenen Logs
- Eigenes Log erstellen

### Logs anzeigen

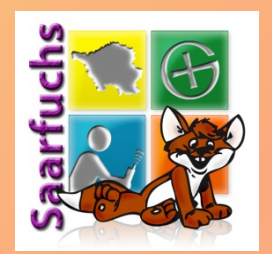

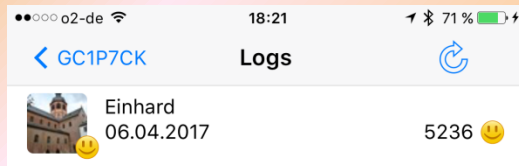

Donnerstag-Cachen mit Fritzezippel, es ist tatsächlich schon wieder Donnerstag, wie die Zeit vergeht. Heute haben wir uns was ganz Besonderes ausgesucht, nämlich die Burg Frankenstein. Mit der Letterbox, den Multi-Mystery Rund um die Burg, den Earth-Cache Magnetsteine und dem Altehrwürdigen Cache Mary Shelley's Schloss, war die Burg ein großer Anziehungspunkt für uns. Sogar eine Wasser-Ratte haben wir gefunden.

An der 1. Station stand ich erstmal auf dem Schlauch, aber Fritzezippel wusste gleich Bescheid und so waren die restlichen Stationen auf dem Erlebnispfad schnell gefunden.

Danke für den schönen Rundgang und viele Grüße aus dem Spessart

Einhard

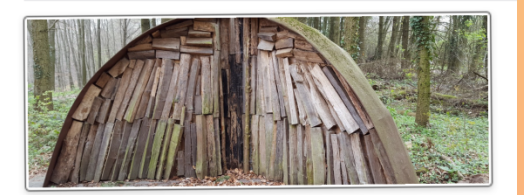

Rund um die Burg Frankenstein

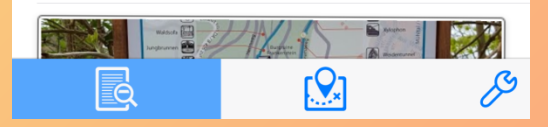

#### Anzeige von

- GC-Code des Caches
- Daten des Geocachers des Logs
- Logtext
- Bilder (falls diese geladen wurden)
- Aktualisieren-Knopf

### Log erstellen (1)

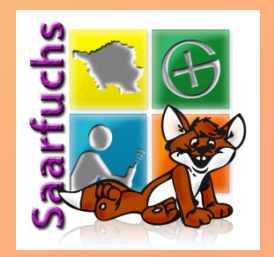

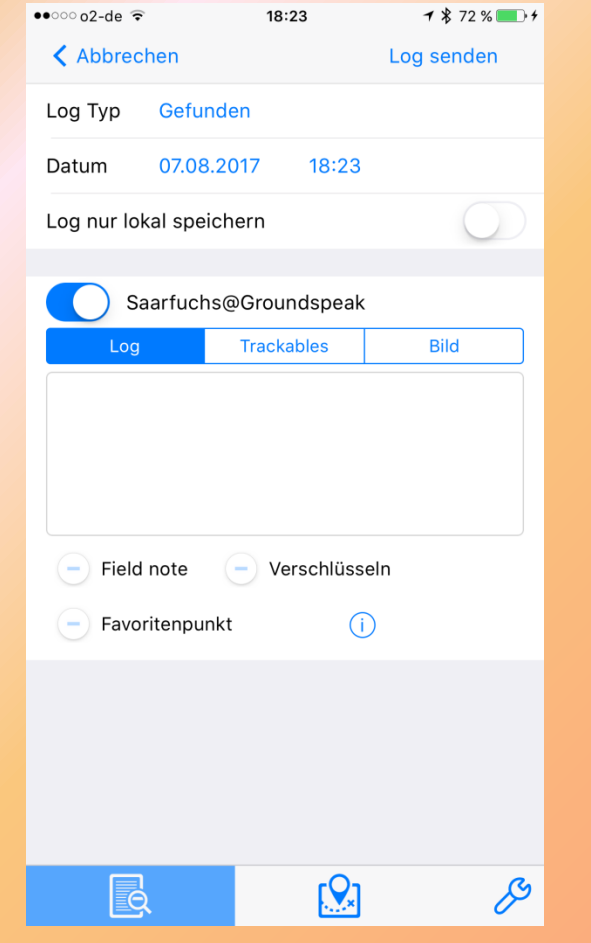

- Log Typ kann durch anklicken verändert werden
- Datum kann durch anklicken verändert werden
- Text eintragen
- Schalter ("Flags") für
  - Field note
  - Verschlüsseln
  - Favoritenpunkt (Klick auf ,i' für Anzeige der aktuell verfügbaren)
## Log erstellen (2)

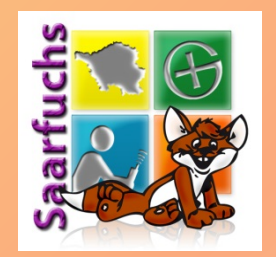

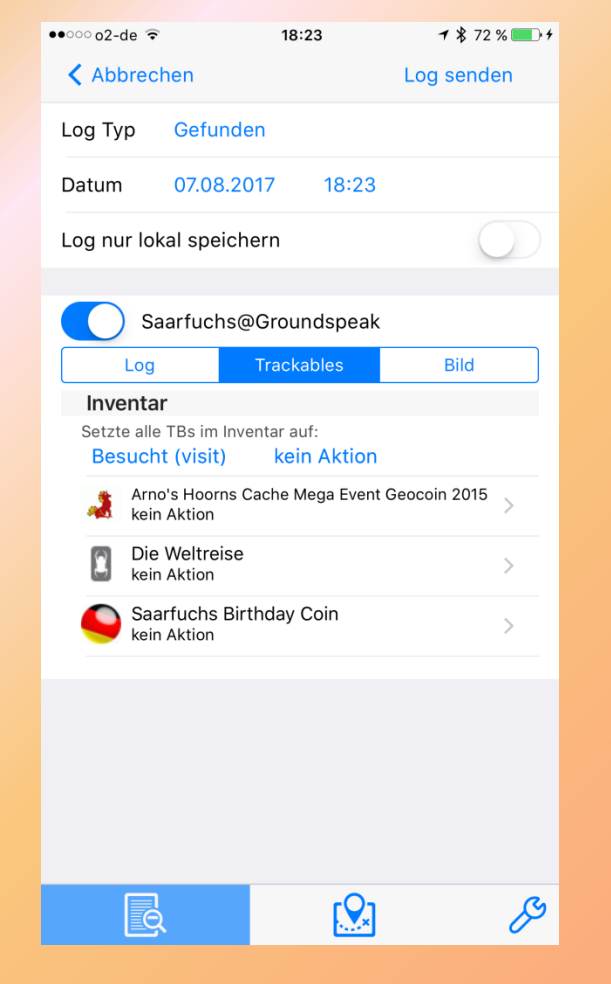

Es können mit den Log Trackables aus dem Inventar abgelegt werden:

- ,visit' für alle rückgängig mit ,kein Aktion'
- ,>' anklicken um f
  ür einzelnes Trackable Log zu erstellen
- Übrigens: Auto-Visit kann für TBs in den

Benutzereinstellungen aktiviert werden.

## Log erstellen (3)

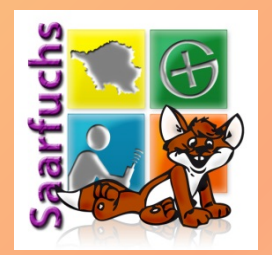

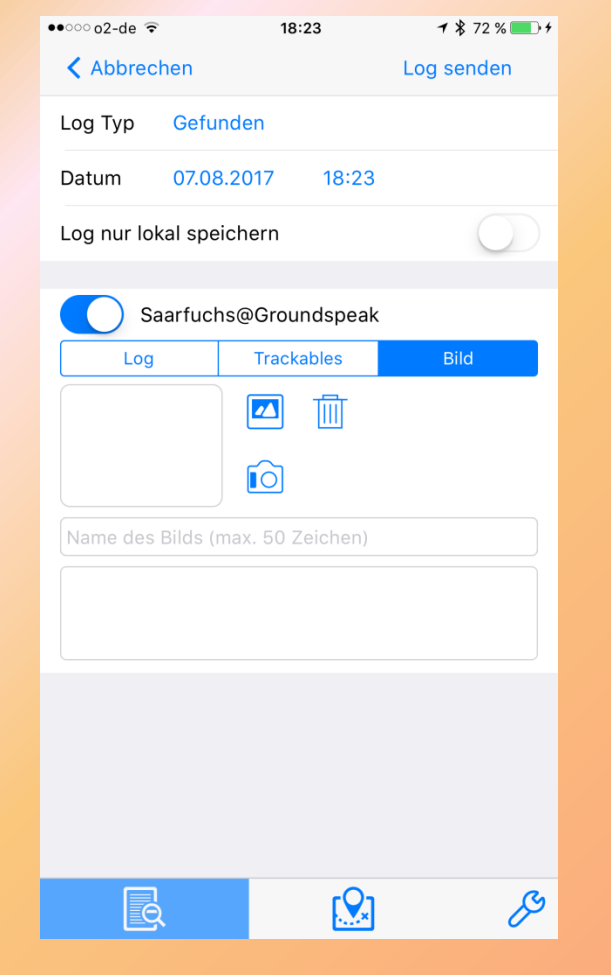

- Bild aufnehmen
- aus Gallerie
- Bild löschen
- Name angeben
- Beschreibung eingeben
- Nur ein Bild möglich

## Cache-Detailansicht (6)

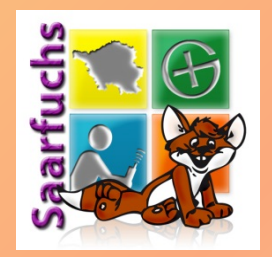

| ●●●○o2-de 3G        | 15:33  | <b>1</b> ¥ 90 % <b>■</b> ) |
|---------------------|--------|----------------------------|
| Zurück              |        | Ċ                          |
| Cache Solver        |        |                            |
| Wegpunkte (7 / 0)   |        | >                          |
| Hinweise            |        | >                          |
| Bilder (0 / 3)      |        | >                          |
| Trackables (0)      |        | >                          |
|                     |        |                            |
| Logs                |        | ) 😃 😃 >                    |
| Log erstellen       |        | >                          |
|                     |        |                            |
| Attribute (8)       |        | >                          |
| Weitere Information | en     | >                          |
| Öffne auf geocachir | ng.com | >                          |
| Navigation          |        | >                          |
|                     |        |                            |
| Listen              |        | >                          |
| - Markiert          |        |                            |
|                     |        |                            |

- Anzeige der Attribute dieses Caches
- Weitere Informationen – Persönliche Notiz
  - Korrigierte Koordinaten
  - Datum: Publish, Owner, aktualisiert, zuletzt gefunden
  - Fundstatus in L4C
- Cache im Browser öffnen
- Online-Navigation

#### Cache-Detailansicht (7)

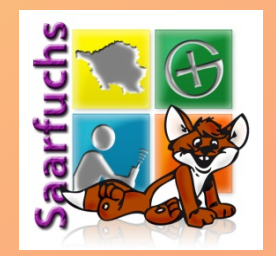

| ●●●○○o2-de 3G        | 15:33 | 7 8 | 90 % 💻 ·       |
|----------------------|-------|-----|----------------|
| Zurück               | Ľ     |     | r)             |
| Cache Solver         |       |     |                |
| Wegpunkte (7 / 0)    |       |     | >              |
| Hinweise             |       |     | >              |
| Bilder (0 / 3)       |       |     | >              |
| Trackables (0)       |       |     | >              |
|                      |       |     |                |
| Logs                 | Z 😃 😃 |     | <del>U</del> > |
| Log erstellen        |       |     | >              |
|                      |       |     |                |
| Attribute (8)        |       |     | >              |
| Weitere Informatione | en    |     | >              |
| Öffne auf geocachin  | g.com |     | >              |
| Navigation           |       |     | >              |
|                      |       |     |                |
| Listen               |       |     | >              |
| - Markiert           |       |     |                |
| Q                    |       |     | ß              |

 Listenverwaltung (relevant bei Offline-Geocaching später)

#### Cache-Solver (1)

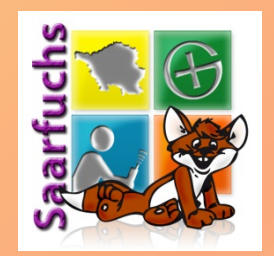

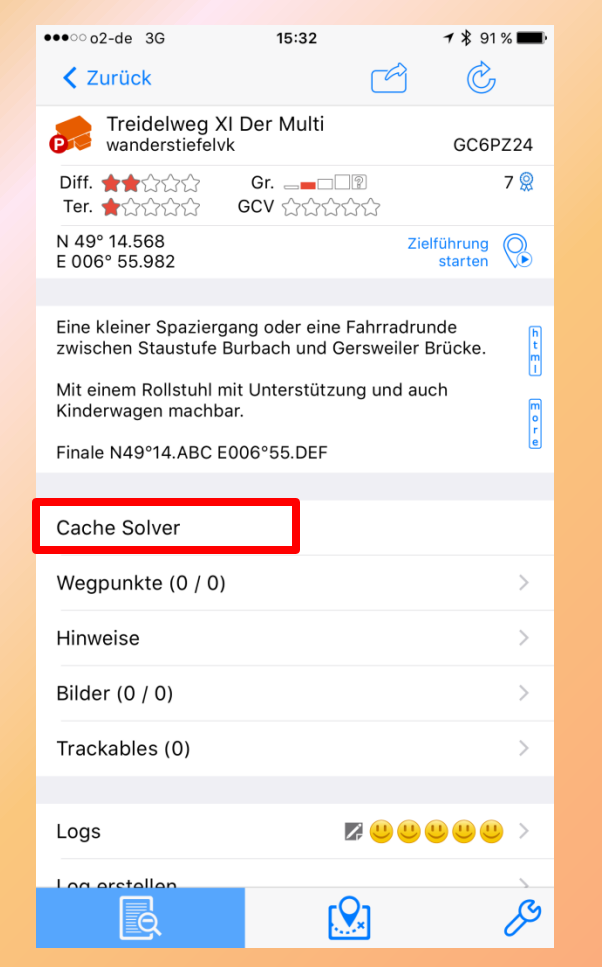

#### Mit dem Cache-Solver können die Final-Koordinaten verwaltet werden

## Cache-Solver (2)

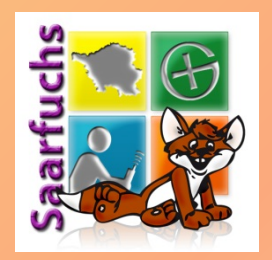

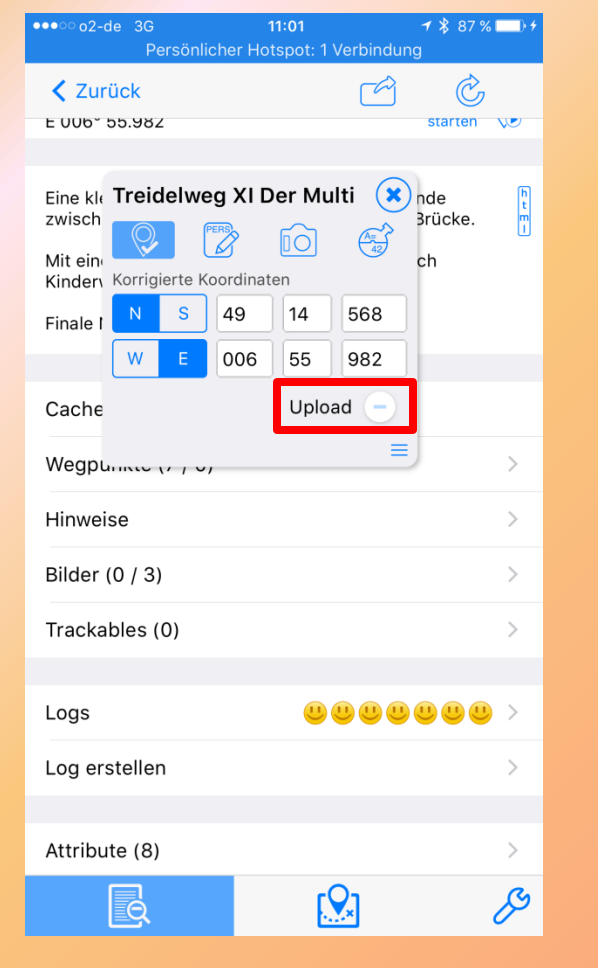

- Wird Upload aktiviert, werden die Koordinaten nach dem Schließen des Dialoges auf geocaching.com hochgeladen
- In der Cache-Detailansicht werden diese korrigierten Koordinaten grün neben den Original-Koordinaten angezeigt

#### Cache-Solver (3)

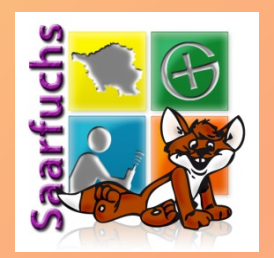

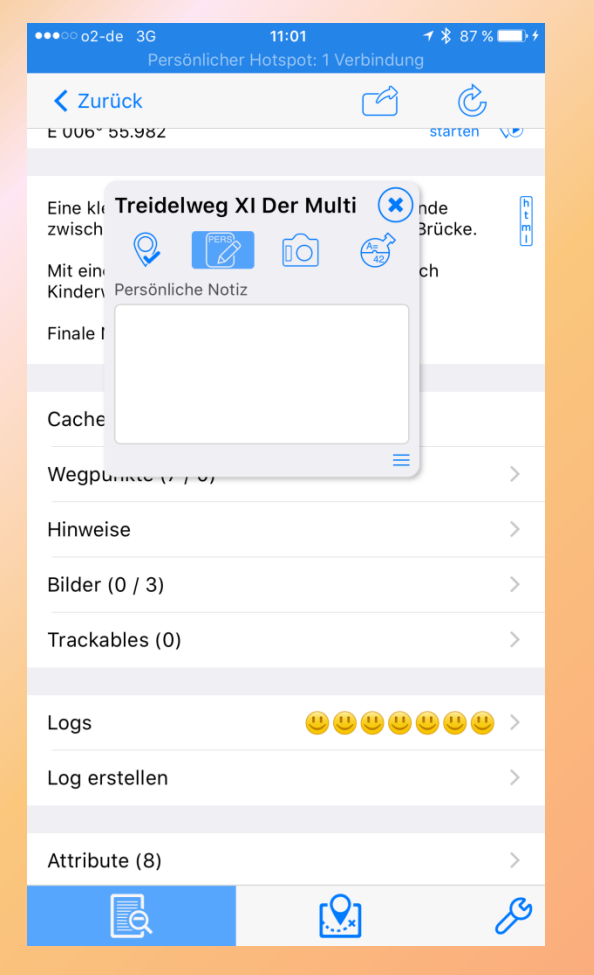

Es kann eine persönliche Notiz verfasst werden, die nach dem Schließen des Dialogs nach geocaching.com hochgeladen wird.

#### Cache-Solver (4)

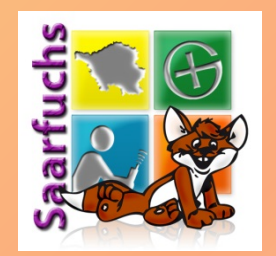

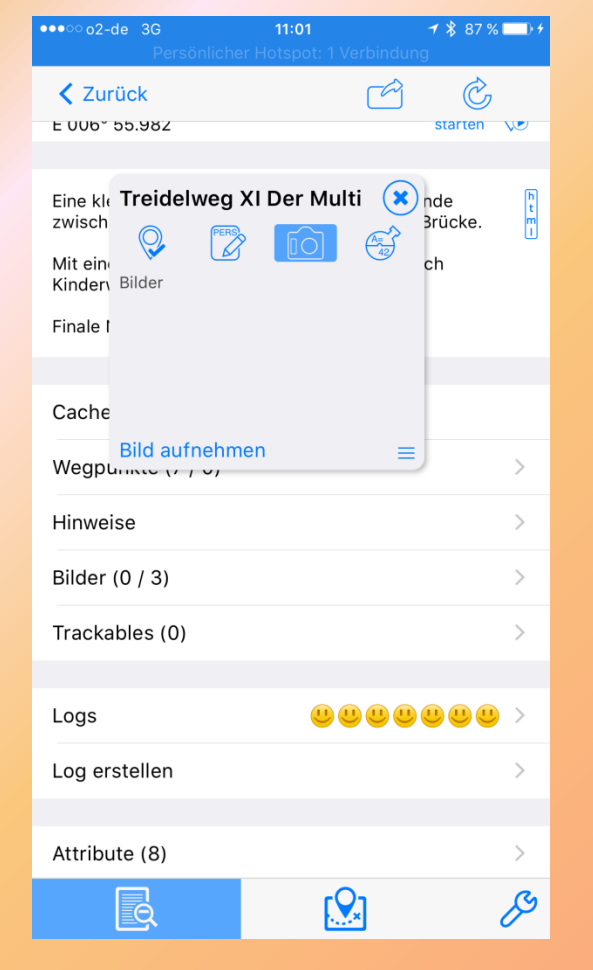

Hier können Bilder aufgenommen werden, die nur in diesem Dialog angezeigt werden (Merkhilfe!)

#### Cache-Solver (5)

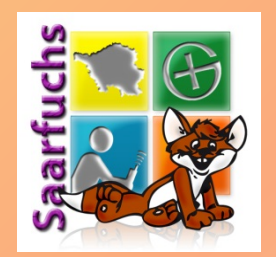

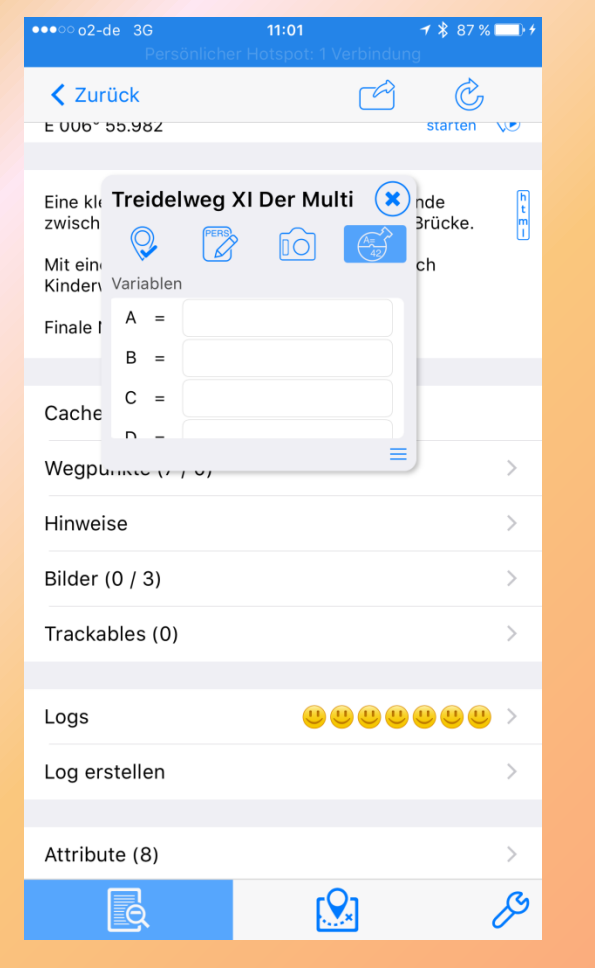

- Dokumentation der gefundenen Bonuszahlen
- Kein Rechner! (Ist in Planung)

#### Die Karte - Kompass

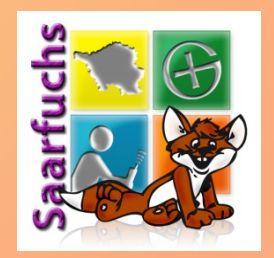

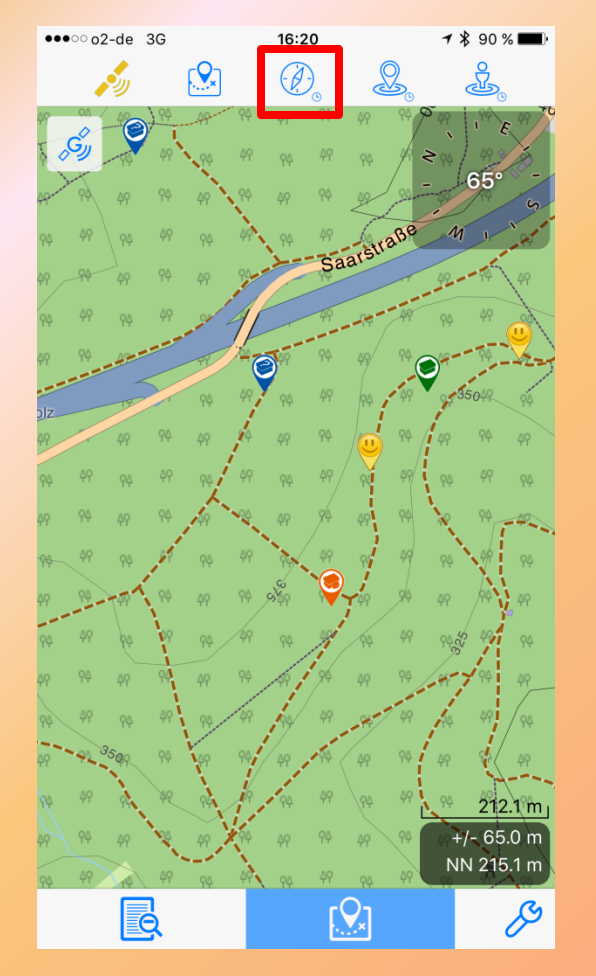

- Kurzer Klick auf Kompass zeigt diesen an.
- Ein Klick auf den Kompass vergrößert ihn
- Ein Klick auf den großen Kompass verkleinert ihn wieder
- Ein langer Klick richtet die Karte immer in Blickrichtung aus

#### Die Karte - GPS

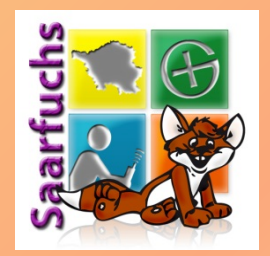

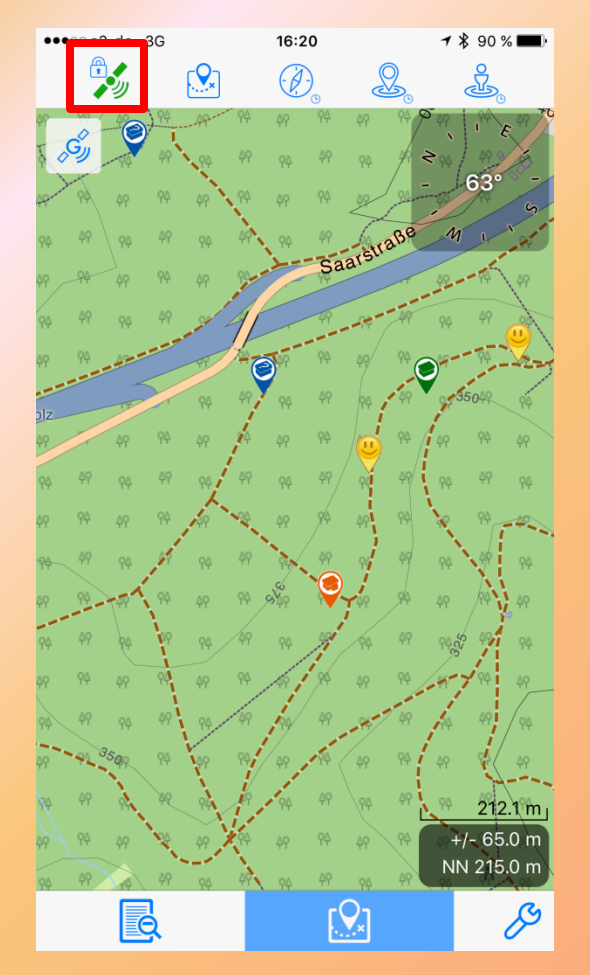

- Klick auf Satelliten-Icon verändert die Genauigkeit:
  - Durchgestrichen: aus
  - Gelb: Niedrige Genauigkeit
  - Grün: Hohe Genauigkeit
  - Mit Schloss: manuell gewählt
- Genauer = mehr Strom

#### Die Karte - Satellitenansicht (1)

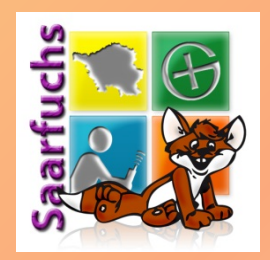

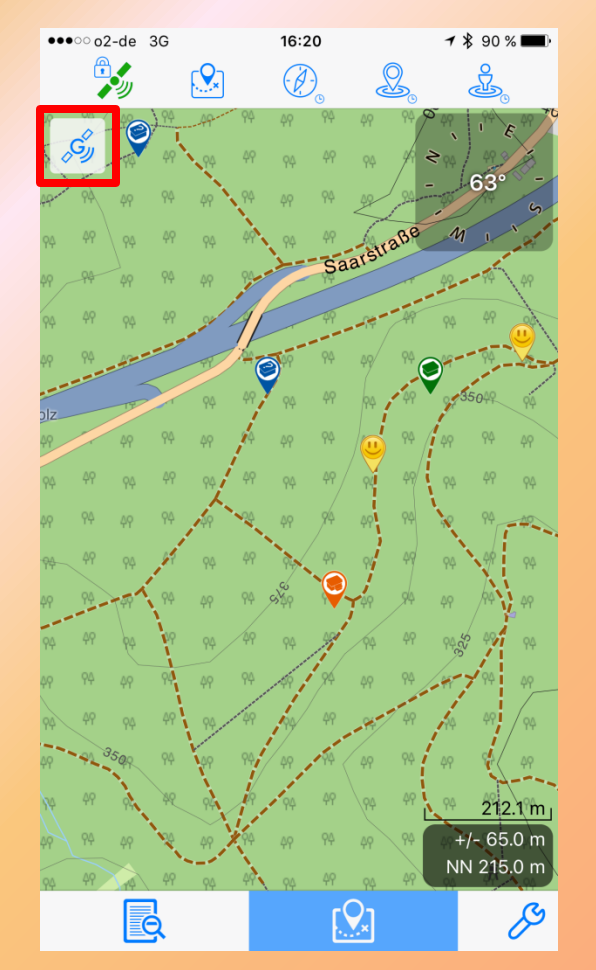

• Klick auf Icon öffnet die Satelliten-Ansicht.

#### Die Karte - Satellitenansicht (2)

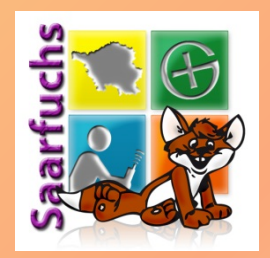

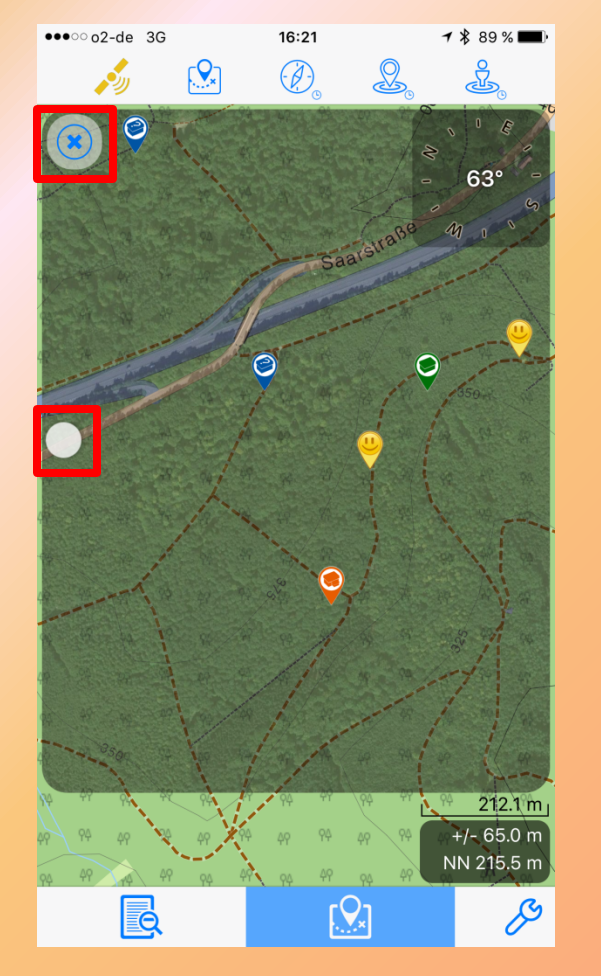

- Die Satellitenkarte wird als Overlay über die normale Karte gelegt.
- Schieberegler verändert die Transparenz
- Ein Klick auf das ,x' schließt diese Ansicht wieder

#### Die Karte - nette Anzeigen

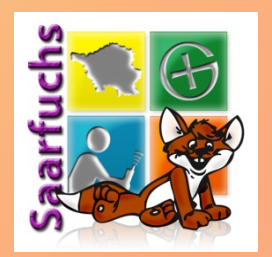

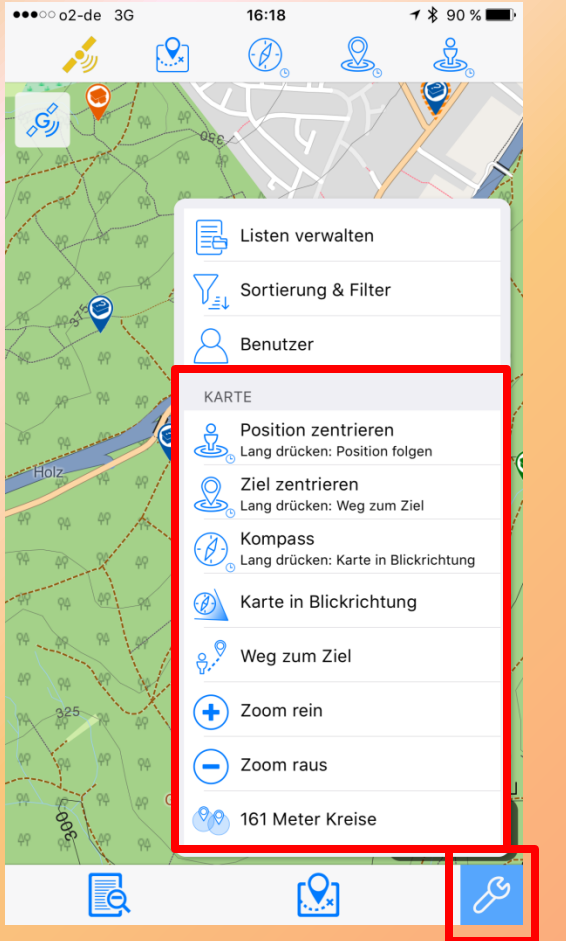

- Klick auf den Schraubenschlüssel öffnet Menü mit Schnellzugriffen
- Kartenoptionen können an Karte angeheftet werden

#### Liste und Karte

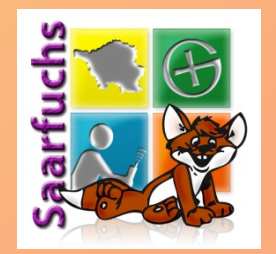

- Die Datenbasis für die Liste und die Karte ist die gleiche.
- LIVE-Karte: nur die f
  ür die Karte geladenen Geocaches werden auch in der Liste gezeigt.
- Gefilterte Liste: nur die Geocaches die dem Filter entsprechen, werden auch auf der Karte angezeigt.

#### Filter setzen (1)

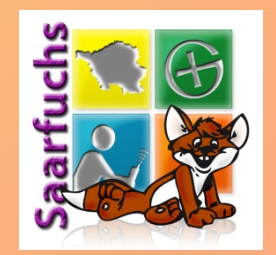

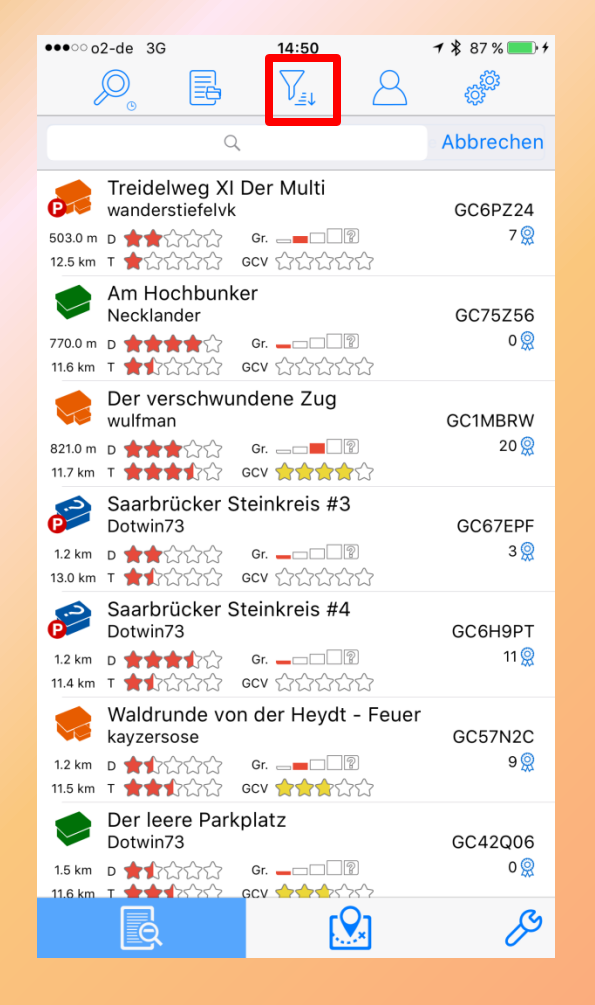

#### Klick auf Filter-Icon öffnet deb Filter-Bildschirm

#### Filter setzen (2)

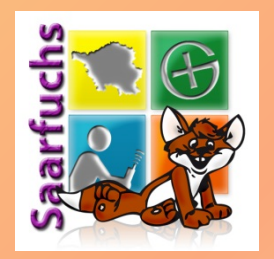

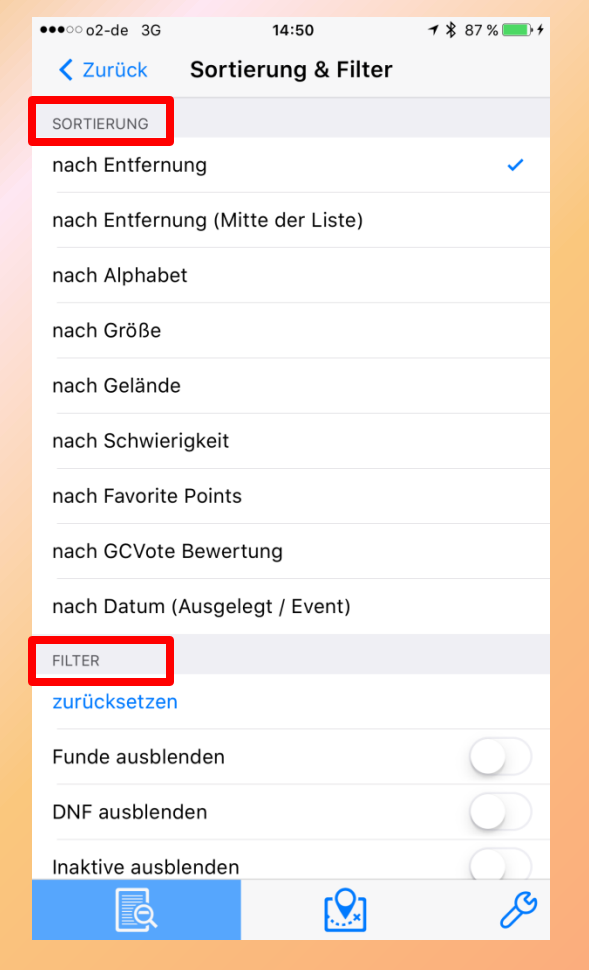

- Im oberen Teil kann die Sortierung ausgewählt werden
- Im unteren Teil kann die Filtereinstellung gesetzt werden

#### Filter setzen (3)

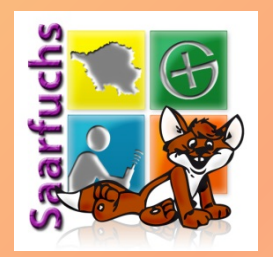

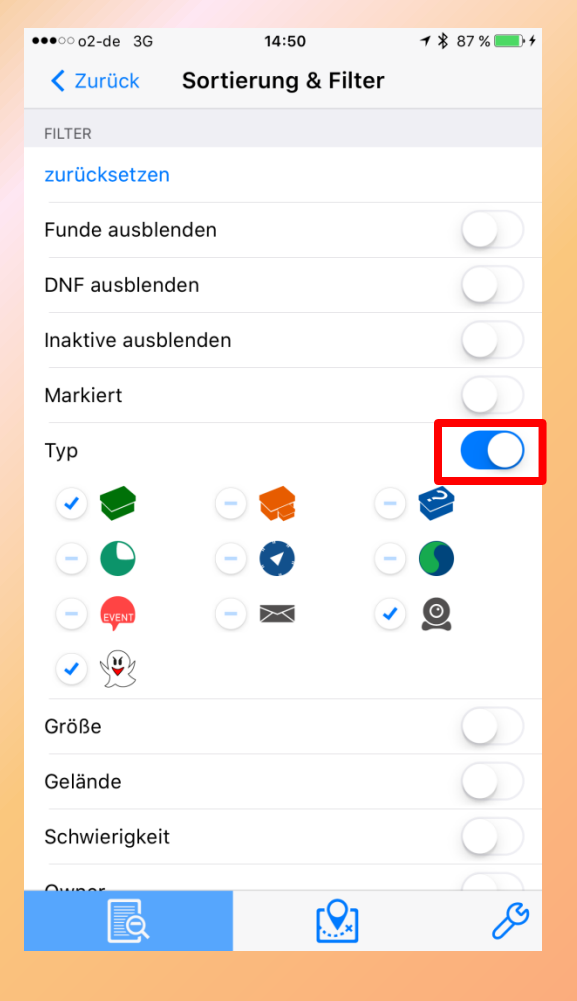

 Durch aktivieren des Schiebers kann die jeweilige Filteroption bearbeitet werden

#### Filter setzen (4)

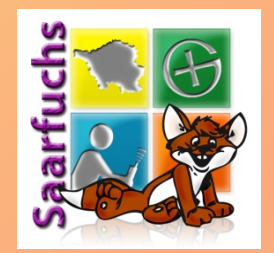

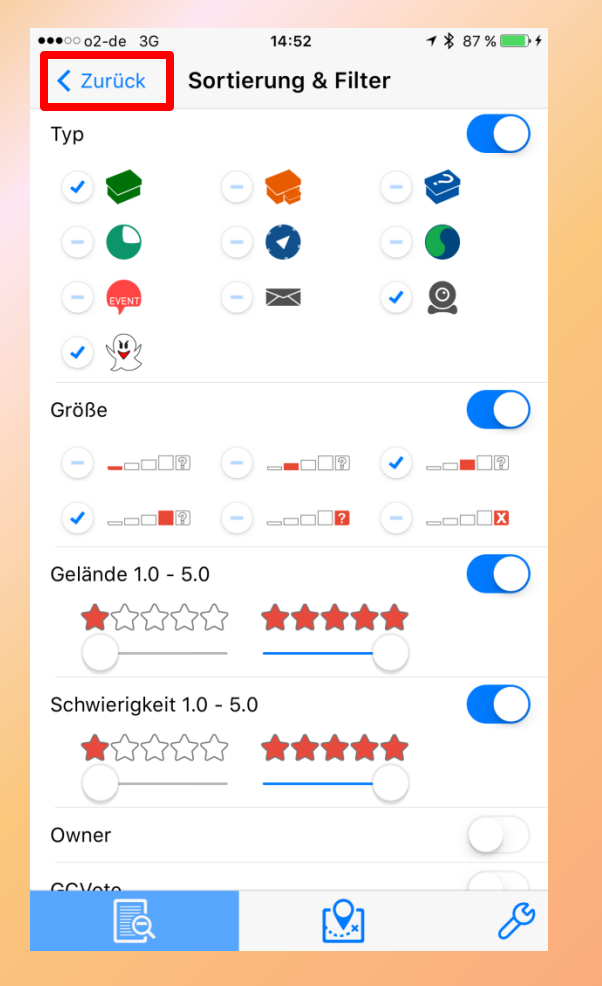

- Es können mehrere Filteroptionen kombiniert werden
- Nach Verlassen dieses Bildschirms mit zurück werden die aktuellen Einstellungen angewendet

#### Filter setzen (5)

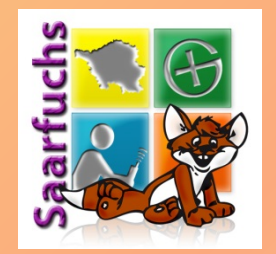

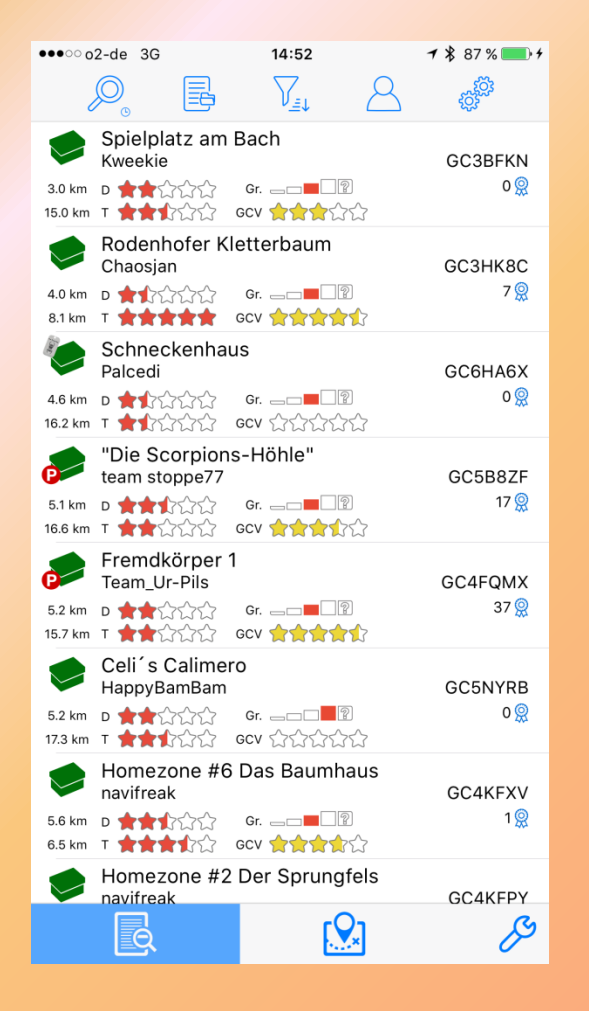

# • Die Liste (und die Karte) ist nun gefiltert!

#### Filter setzen (6)

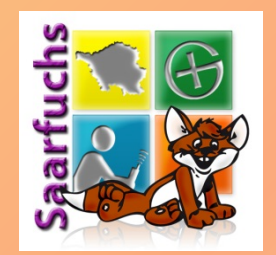

| Zurück         Sortierung & Filte | er         |
|-----------------------------------|------------|
| SORTIERUNG                        |            |
| nach Entfernung                   | ~          |
| nach Entfernung (Mitte der Liste) |            |
| nach Alphabet                     |            |
| nach Größe                        |            |
| nach Gelände                      |            |
| nach Schwierigkeit                |            |
| nach Favorite Points              |            |
| nach GCVote Bewertung             |            |
| nach Datum (Ausgelegt / Event)    |            |
| FILTER                            |            |
| zurücksetzen                      |            |
| Funde ausblenden                  | $\bigcirc$ |
| DNF ausblenden                    | $\bigcirc$ |
| Inaktive ausblenden               | $\bigcirc$ |
|                                   | ß          |

44.00

------

 Ein Klick auf "zurücksetzen" schaltet alle Filteroptionen wieder aus - der aktuelle Filter wird gelöscht.

#### Text-Suche (1)

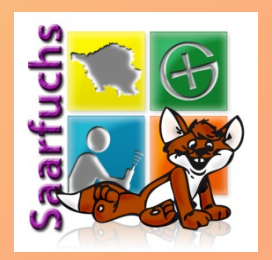

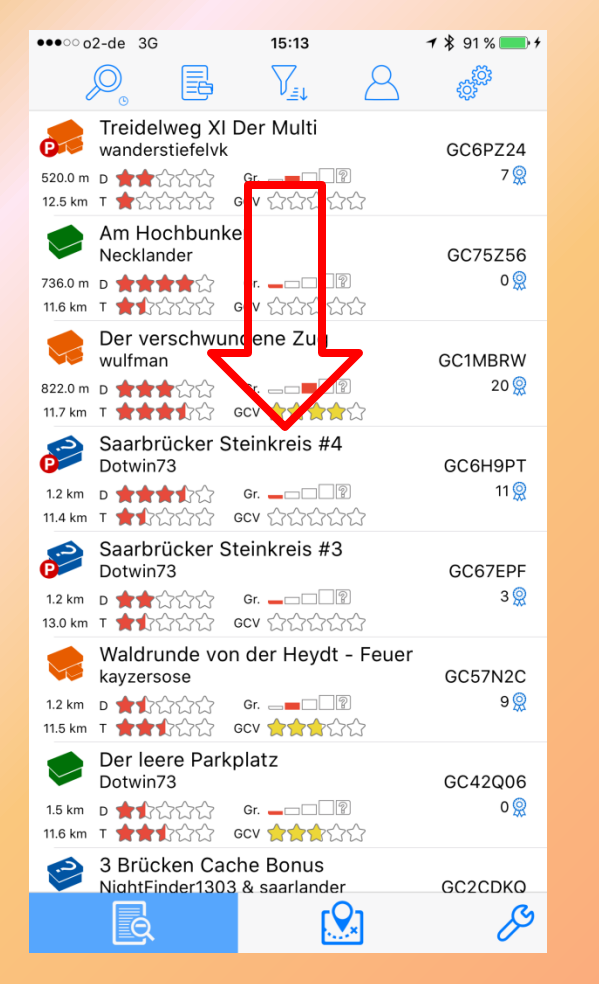

- Liste nach unten ziehen
- Sucht nur in den aktuell geladenen Caches

## Text-Suche (2)

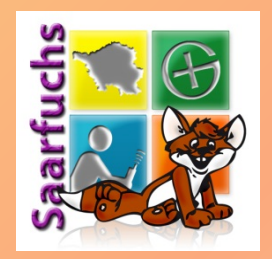

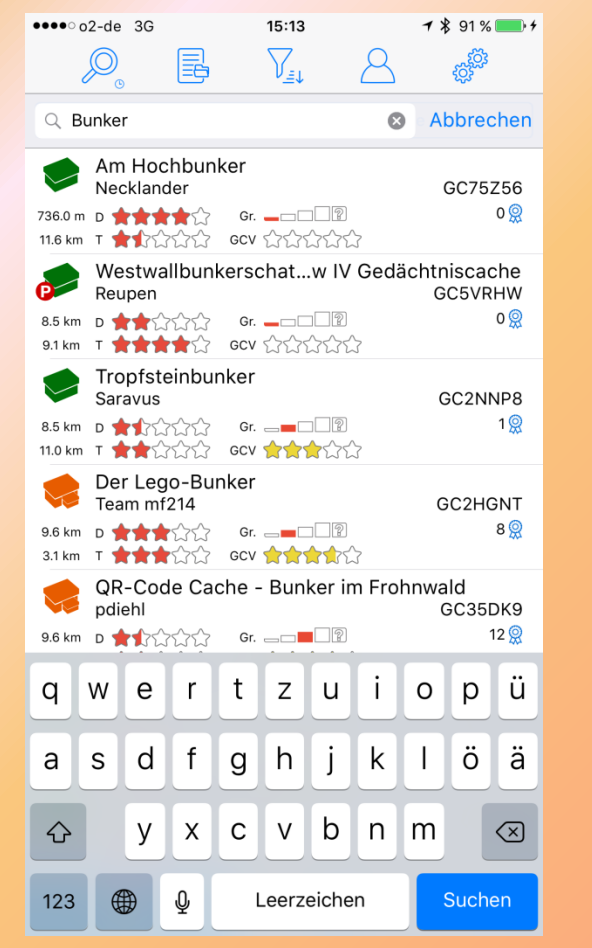

- Oben erscheint ein Suchfeld
- Während der Eingabe wird die Liste gefiltert
- Wirkt sich auch auf die Darstellung der Karte aus

## Online-Suche (1)

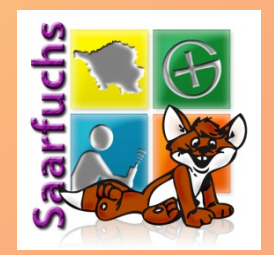

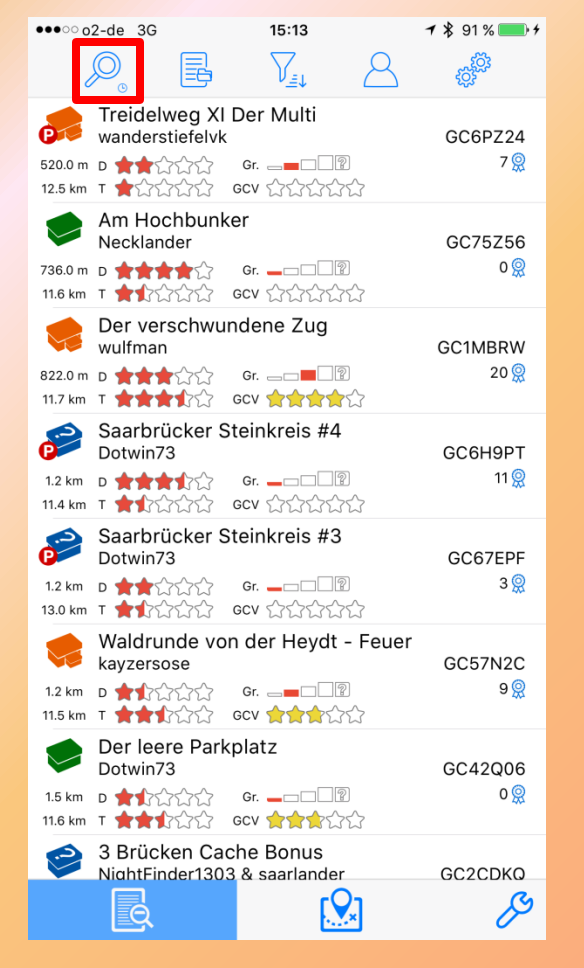

- Klick auf Lupen-Icon öffnet die Online-Suche
- Benutzt die Live-API
- Deaktiviert Live-Map

## Online-Suche (2)

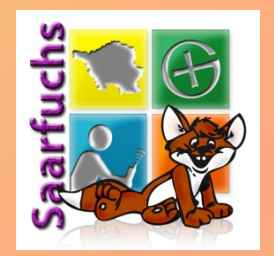

| •••• o2-de 3G 15:     | <b>14                                    </b> |  |  |  |
|-----------------------|-----------------------------------------------|--|--|--|
| Abbrechen             | Suchen >                                      |  |  |  |
| Plattform / Benutzer  | POWERED BY                                    |  |  |  |
| Saarfuchs@Groundspeak |                                               |  |  |  |
| Anzahl der Ergebnisse |                                               |  |  |  |
| 20                    |                                               |  |  |  |
| Umfang der Ergebnisse |                                               |  |  |  |
| Alle Daten            |                                               |  |  |  |
|                       |                                               |  |  |  |
| Koordinaten           | Cache Code                                    |  |  |  |
| Koordinaten           |                                               |  |  |  |
| N S 49 14 7           | <sup>55</sup>                                 |  |  |  |
| W E 006 56 3          | 302                                           |  |  |  |
| Aktuelle Position     |                                               |  |  |  |
| Radius (km)           |                                               |  |  |  |
| 25                    |                                               |  |  |  |
|                       |                                               |  |  |  |
| Тур                   | $\bigcirc$                                    |  |  |  |
| Größe                 | $\bigcirc$                                    |  |  |  |
| Gelände               | $\bigcirc$                                    |  |  |  |
| Schwierigkeit         | $\bigcirc$                                    |  |  |  |

- Suche über Koordinaten mit Filter und Entfernung
- Maximale Anzahl der Ergebnisse muss ausgewählt werden

#### **Online-Suche (3)**

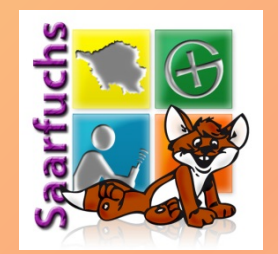

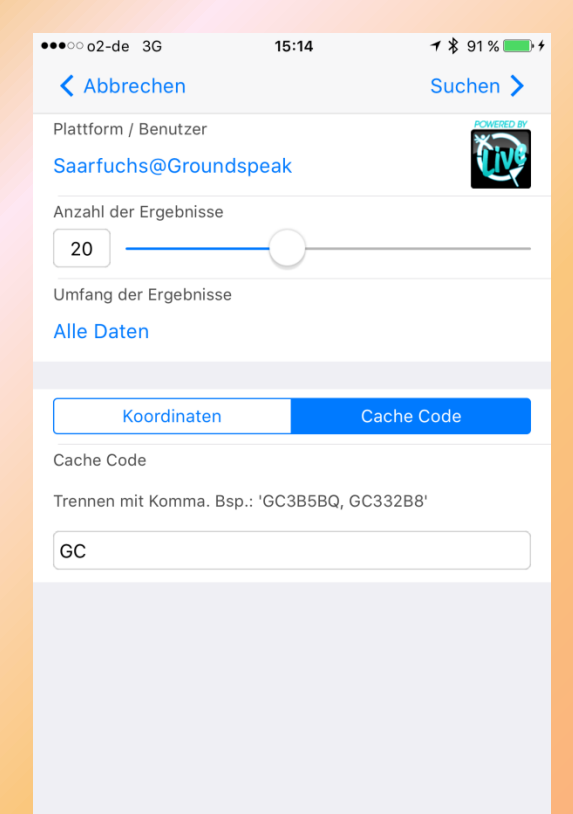

#### Suche mittels eines oder mehrerer GC-Codes

#### **Online-Suche (4)**

1 \$ 91 % \_\_\_\_\_ +

Suchen >

~

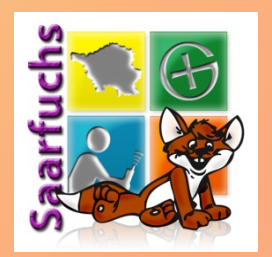

 Unter "Umfang der Ergebnisse" kann ausgewählt werden, welche Daten zu den Suchergebnissen geladen werden sollen.

 Mit "Suchen >" wird die Online-Suche gestartet.

●●●○ o2-de 3G

20

Abbrechen
Plattform / Benutzer

Anzahl der Ergebnisse

Umfang der Ergebnisse

Erweiterte Daten

Hinweise und die Wegpunkte.

Enthält nur die Basisdaten des Caches

Alle Daten

Trackables.

Basisdaten

Saarfuchs@Groundspeak

15:14

Alle erweiterten Daten sowie die persönliche Notiz,

korrigierte Koordinaten, Logs, Bilder, Attribute und

Alle Basisdaten sowie die Cache Beschreibung, die

#### **Online-Suche (5)**

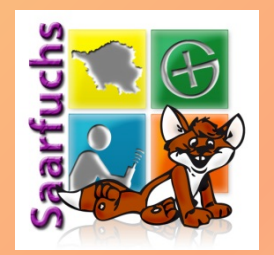

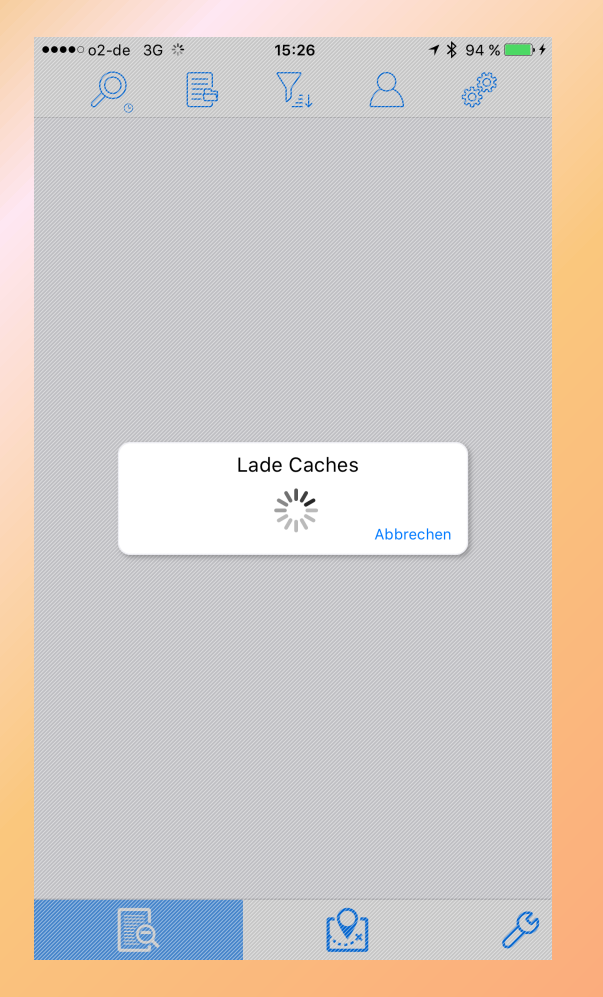

#### Daten werden heruntergeladen

#### **Online-Suche (6)**

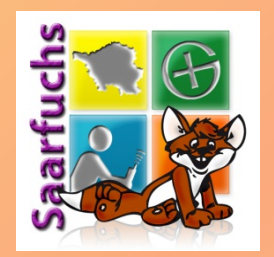

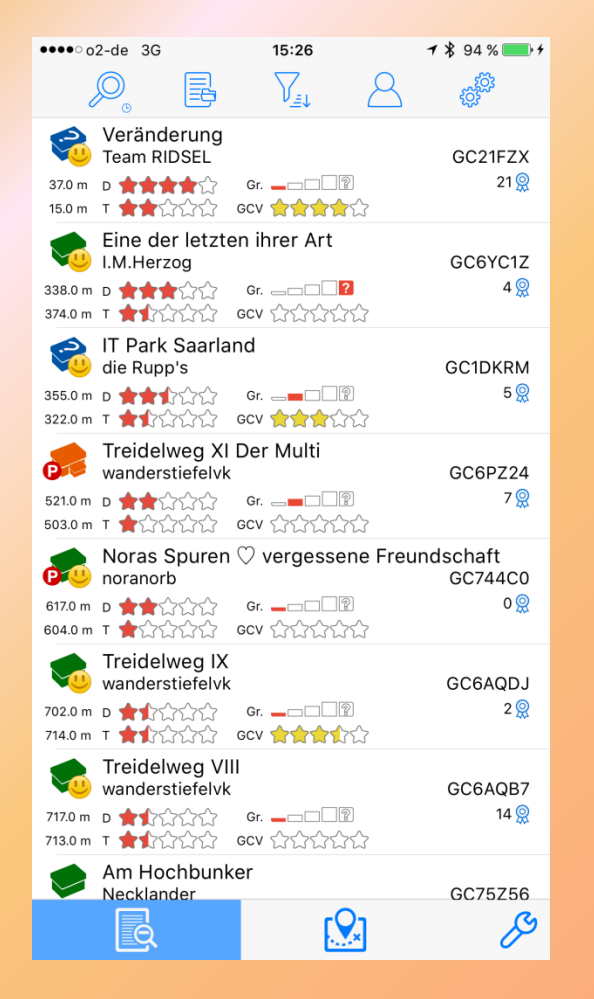

 Gefundene Geocaches werden in der Liste dargestellt

## Online-Suche (7)

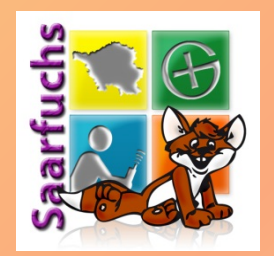

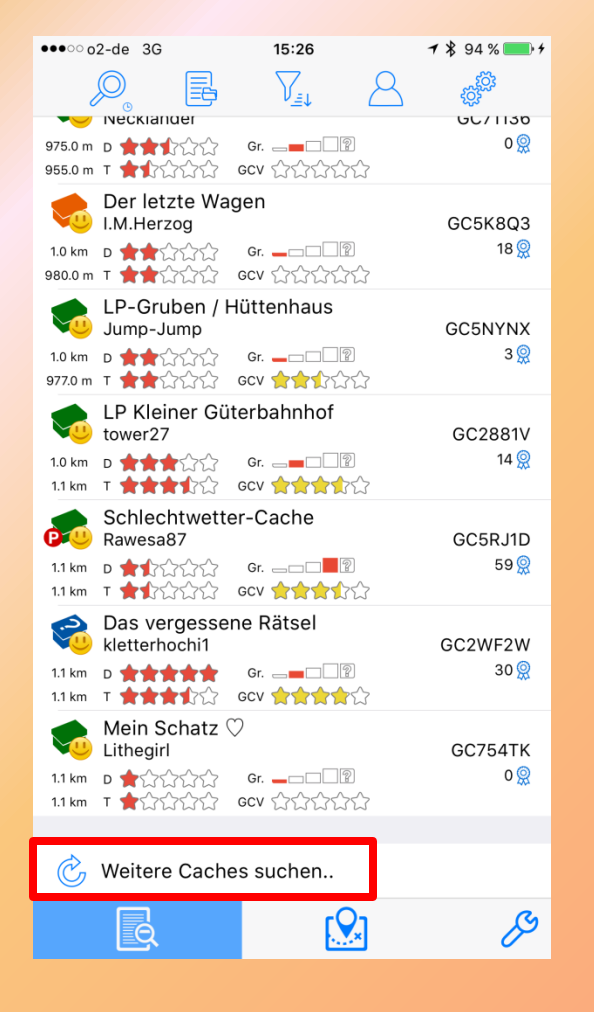

 Ein Klick auf "Weitere Caches suchen…" führt die Suchen erneut aus und fügt weitere Caches hinzu.

## **Online-Suche (8)**

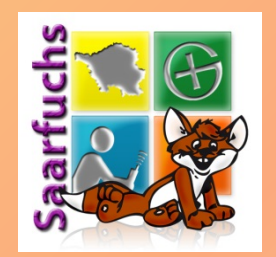

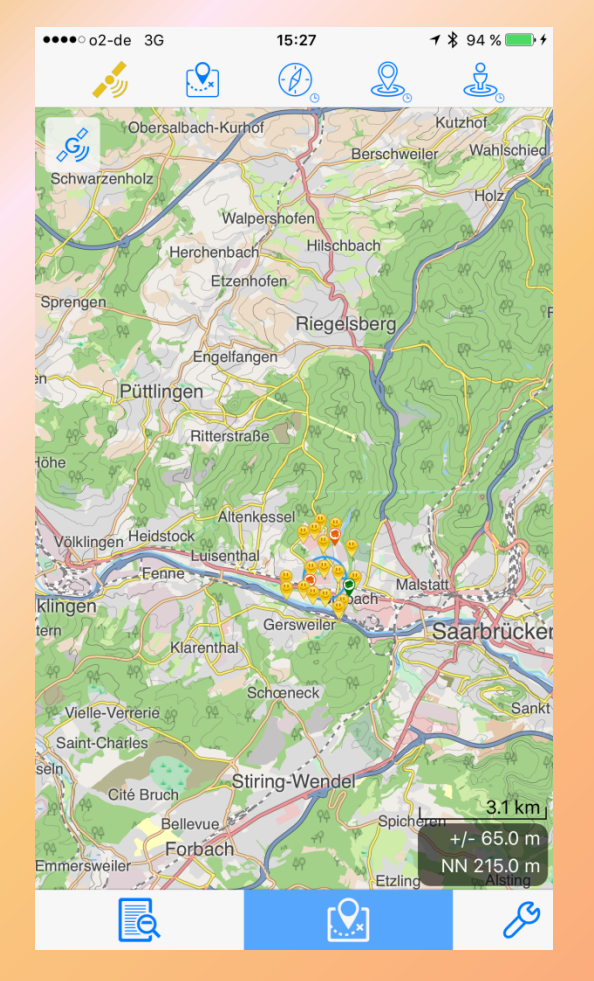

- Vorsicht diese Suche beeinflusst auch die Karte!
- Wenn die Suchergebnisse nicht mehr benötigt werden: Live-Map wieder aktivieren.

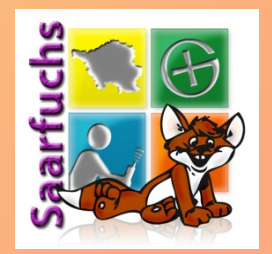

#### **Offline-Geocaching**

Vorbereitung erforderlich Keine Internetverbindung nötig Nachbereitung erforderlich

## Bilder: Einstellungen (1)

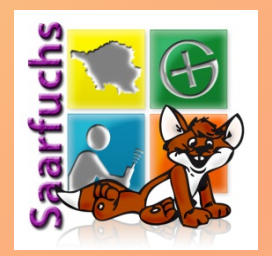

|                            | / 100 /0 / |
|----------------------------|------------|
| <b>C</b> K Konfiguration   |            |
| BENUTZER                   |            |
| Benutzer verwalten         | >          |
| ALLGEMEINE EINSTELLUNGEN   |            |
| Karten                     | >          |
| GPS & Kompass              | >          |
| Suche nach Caches          | >          |
| Download, Upload & Bilder  | >          |
| Sprache & Einheiten        | >          |
| Style                      | >          |
| SPEZIELLE FUNKTIONEN       |            |
| Annäherungsalarm           | >          |
| Links                      | >          |
| Individuelle Karten        | >          |
| ERWEITERUNGEN              |            |
| Erweiterungen freischalten | >          |
| DATEN                      |            |
| Datenbank bereinigen       |            |

00.00

- Einstellungen öffnen (Klick auf die beiden Zahnräder in der oberen Zeile)
- "Download, Upload & Bilder" anklicken

## Bilder: Einstellungen (2)

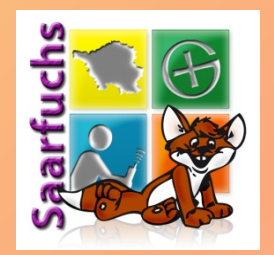

#### 

In diesem Bereich kannst Du einstellen, was geladen werden soll wenn ein Cache heruntergeladen wird.

#### BILDER DOWNLOADEN

Bilder von Caches: Bilder die direkt in der Cache Beschreibung enthalten sind, wie z.B. Spoiler Bilder. Es werden nur Bilder geladen, die der Owner direkt bei der Caching Plattform hochgeladen hat. Bilder von anderen Web Servern werden nicht vorgeladen.

Bilder von Logs: Bilder die andere Spieler mit Ihren Logs hochgeladen haben. Es werden nur Bilder von Logs geladen, die auch mit heruntergeladen werden (siehe 'Anzahl Logs' bei 'Suche nach Caches').

Avatare: Diese werden neben den Logs von anderen Spielern angezeigt.

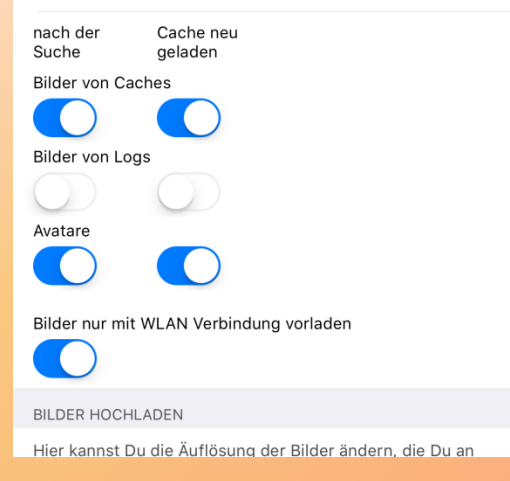

 Mindestens "Bilder von Caches" aktivieren (ist standardmäßig aktiviert)

#### Listen

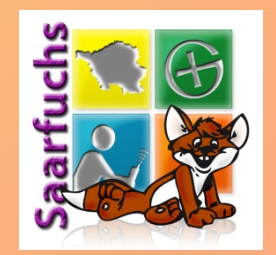

- Looking4Cache benutzt nur eine Datenbank
- Die Caches einer Datenbank werden in Listen organisiert
- Jede Liste hat einen Namen
- Listen können einzeln oder gemeinsam verwendet werden
- Aktivierte Listen bestimmen die Anzeige des Bildschirms "Liste"

#### PocketQuery laden (1)

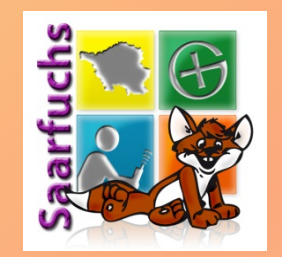

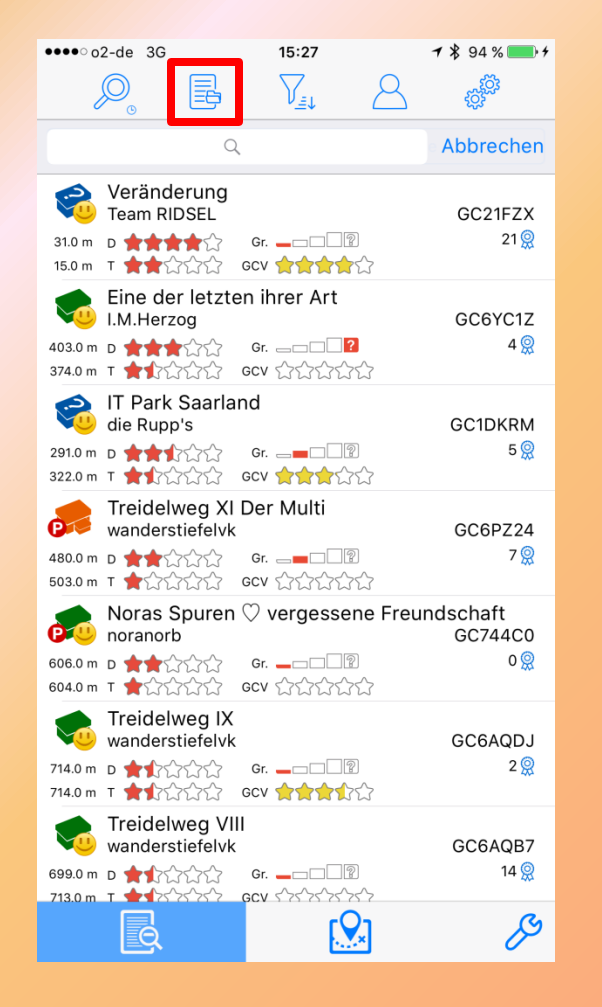

#### Icon f ür die Listen-Einstellungen ausw ählen
# PocketQuery laden (2)

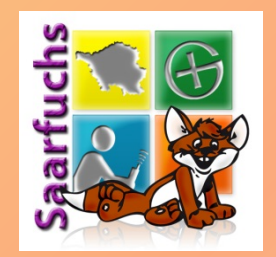

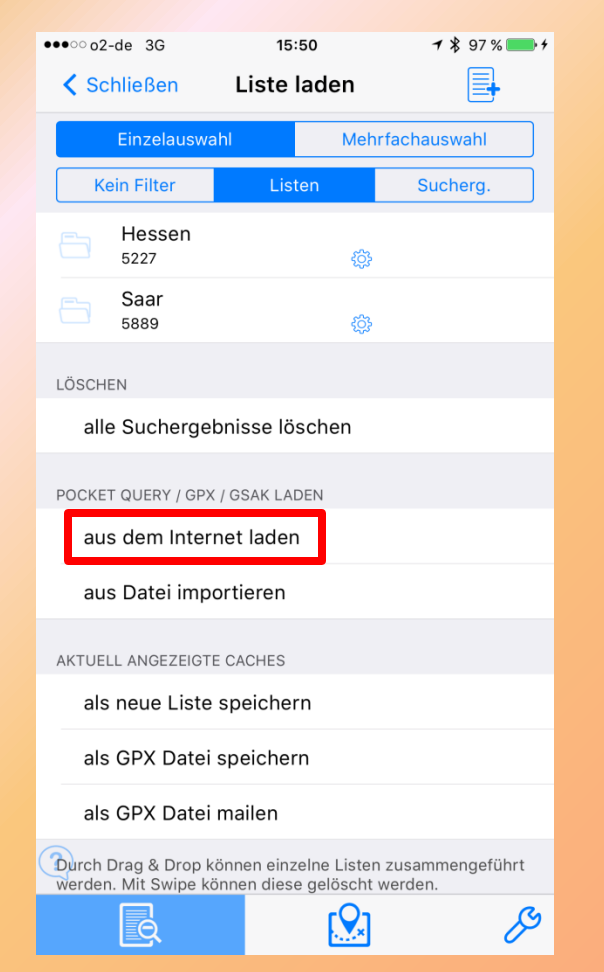

 In der Sektion "Pocket Query" "aus dem Internet laden" anklicken

# PocketQuery laden (3)

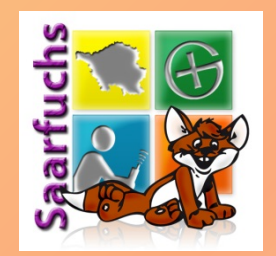

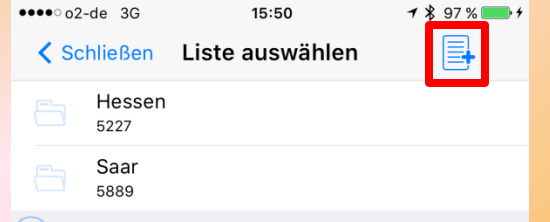

Bitte wähle die Liste, in die importiert werden soll. Oder erstelle mit dem Button oben rechts eine neue Liste.

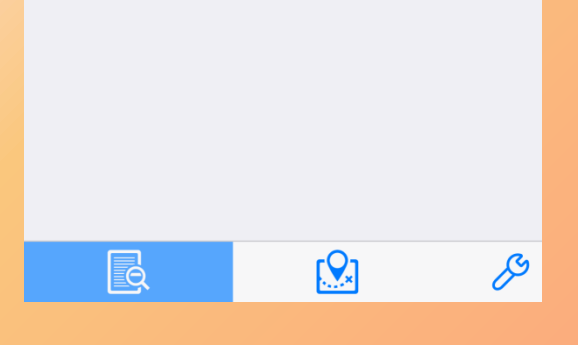

 Die PocketQuery kann in eine bestehende Liste dazu geladen werden

### Meine Empfehlung:

 Für die PocketQuery eine neue Liste anlegen (Klick auf Listen-Icon mit dem Plus)

# PocketQuery laden (4)

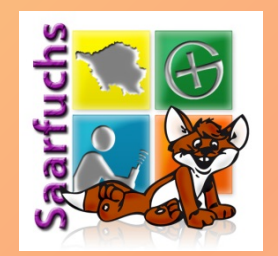

| ●●●● o2-de 3G |         |             |          | 15:50           |       | **       | <b>1</b> \$ 97 % 📂 + |   |          |                     |
|---------------|---------|-------------|----------|-----------------|-------|----------|----------------------|---|----------|---------------------|
| 🕻 Schließen   |         |             | Li       | Liste auswählen |       |          |                      |   |          |                     |
|               | H<br>5: | esse<br>227 | n        |                 |       |          |                      |   |          |                     |
|               | S<br>58 | aar<br>389  |          |                 |       |          |                      |   |          |                     |
| Bitte         | e wäl   |             |          | Name            | e der | Liste    |                      |   | 31.      |                     |
| Crot          |         | Offlir      | пе       |                 |       |          |                      |   |          |                     |
|               |         |             | Oł       | <               |       | Abbr     | eche                 | n |          |                     |
|               |         |             |          |                 |       |          |                      |   |          |                     |
|               |         |             |          |                 |       |          |                      |   |          |                     |
|               |         |             |          |                 |       |          |                      |   |          |                     |
|               |         |             |          |                 |       |          |                      |   |          |                     |
|               |         |             |          |                 |       |          |                      |   |          |                     |
|               |         |             |          |                 |       |          |                      |   |          |                     |
| a             | w       | е           | r        | t               | z     | U        | i                    | 0 | p        | ü                   |
| Ч             |         |             | <u> </u> |                 |       | <u> </u> |                      |   | <u>Р</u> | <b>u</b>            |
| а             | s       | d           | f        | g               | h     | j        | k                    | Ι | ö        | ä                   |
| 仑             |         | у           | x        | С               | v     | b        | n                    | m |          | $\langle X \rangle$ |
|               |         |             |          |                 |       |          |                      |   |          |                     |

- Name für die neue Liste vergeben
- Anschließen die neue Liste anklicken

# PocketQuery laden (5)

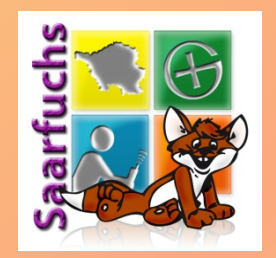

| 02-       | de 36                                              | 15.50                              | 7 1 9 | 7% <b>* 7</b> |
|-----------|----------------------------------------------------|------------------------------------|-------|---------------|
| Sch       | nließen                                            | Offline                            |       |               |
| Sparfuchs | Darmstadt<br>06.08.2017 18:29<br>Saarfuchs@Grou    | 9:29<br>Indspeak                   |       | 1000          |
| Sparfuchs | Darmstadt (\<br>06.08.2017 18:30<br>Saarfuchs@Grou | Worms)<br>D:11<br>Indspeak         |       | 1000          |
| Saarfudhs | Darmstadt C<br>06.08.2017 18:30<br>Saarfuchs@Grou  | C <b>enter</b><br>D:13<br>Indspeak |       | 1000          |
| Saarfudhs | Darmstadt S<br>06.08.2017 18:30<br>Saarfuchs@Grou  | 0:13<br>Indspeak                   |       | 1000          |
| Sparfuchs | Darmstadt S<br>06.08.2017 18:30<br>Saarfuchs@Grou  | W<br>D:11<br>undspeak              |       | 1000          |
| Sparfuchs | Darmstadt-N<br>06.08.2017 18:30<br>Saarfuchs@Grou  | Л <b>F</b><br>D:11<br>undspeak     |       | 1000          |
| Sparfuchs | Darmstadt-C<br>06.08.2017 18:30<br>Saarfuchs@Grou  | DW<br>D:13<br>undspeak             |       | 1000          |
| Sparfuchs | Darmstadt-F<br>06.08.2017 18:30<br>Saarfuchs@Grou  | RH<br>D:13<br>undspeak             |       | 1000          |
|           |                                                    |                                    |       |               |
|           | Q                                                  | Ę                                  | 2     | ß             |

### Jetzt die PocketQuery anklicken, die importiert werden soll

# PocketQuery laden (6)

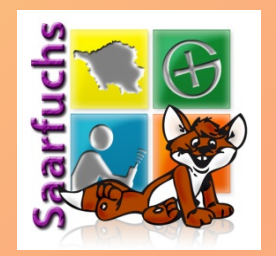

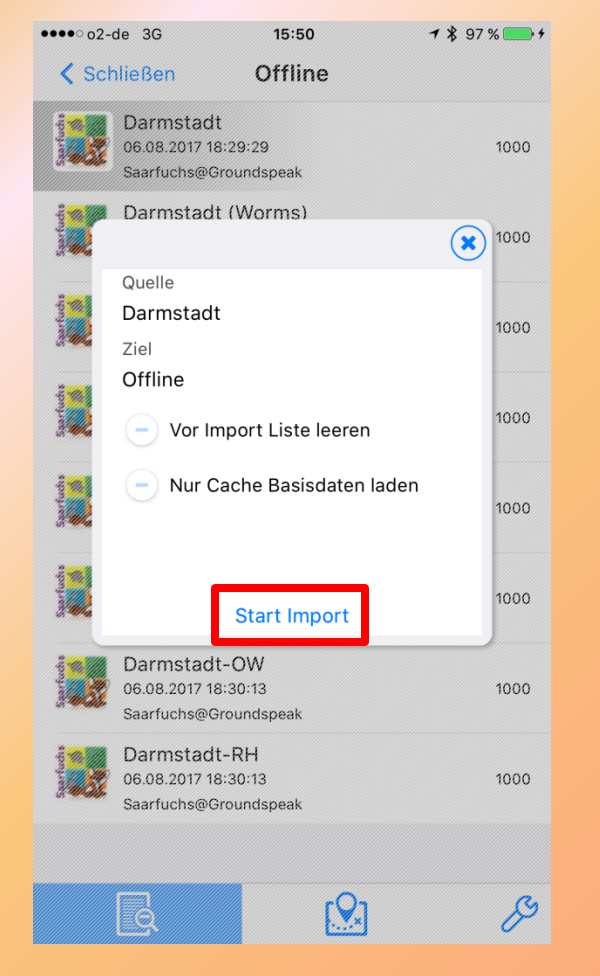

### Klick auf "Start Import"

# PocketQuery laden (7)

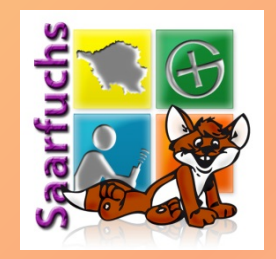

| •••• o2-de 3G 🎋 15:51                                             | <b>1</b> 🖇 97 % 🛑 + | ●●●●○o2-de 3G                             | 15:51                                     |
|-------------------------------------------------------------------|---------------------|-------------------------------------------|-------------------------------------------|
| Schließen Offline                                                 |                     | Schließen                                 | Offline                                   |
| Darmstadt<br>06.08.2017 18:29:29<br>Saarfuchs@Groundspeak         | 1000                | Darmstadt<br>06.08.2017 18<br>Saarfuchs@G | t<br>3:29:29<br>roundspeak                |
| Darmstadt (Worms)<br>06.08.2017 18:30:11<br>Saarfuchs@Groundspeak | 1000                | Darmstadi<br>06.08.2017 18<br>Saarfuchs@G | t <b>(Worms)</b><br>3:30:11<br>roundspeak |
| Darmstadt Center<br>06.08.2017 18:30:13<br>Saarfuchs@Groundspeak  | 1000                | Darmstadt<br>06.08.2017 18<br>Saarfuchs@G | t Center<br>3:30:13<br>roundspeak         |
| Darmstadt S<br>06.08.2017 18:30:13<br>Saarfuchs@Groundspeak       | 1000                | Darmstadi<br>06.08.2017 18<br>Saarfuchs@G | t S<br>3:30:13<br>roundspeak<br>Query     |
|                                                                   |                     |                                           | Query                                     |
| Saarfuchs@Groundspeak                                             |                     | Saarfuchs@G                               | roundspeak                                |
| Darmstadt-MF<br>06.08.2017 18:30:11<br>Saarfuchs@Groundspeak      | 1000                | Darmstadt<br>06.08.2017 18<br>Saarfuchs@G | t-MF<br>3:30:11<br>roundspeak             |
| Darmstadt-OW<br>06.08.2017 18:30:13<br>Saarfuchs@Groundspeak      | 1000                | Darmstadt<br>06.08.2017 18<br>Saarfuchs@G | t-OW<br>3:30:13<br>roundspeak             |
| Darmstadt-RH<br>06.08.2017 18:30:13<br>Saarfuchs@Groundspeak      | 1000                | Darmstadt<br>06.08.2017 18<br>Saarfuchs@G | t-RH<br>3:30:13<br>roundspeak             |
|                                                                   |                     |                                           |                                           |
|                                                                   | S                   |                                           | rQ1                                       |

| % 💼 + | ●●●● o2-de 3G 券 15:51                                                         | 1 🖇 97 % 💼 🗲           |
|-------|-------------------------------------------------------------------------------|------------------------|
|       |                                                                               | \$\$ <sup>\$\$\$</sup> |
| 1000  | ٩                                                                             | Abbrechen              |
|       | Pfadfinder - Allzeit Bereit<br>DPSG-Rohrbach-Saar                             | GC337DT                |
| 1000  | 17.1 km D ★☆☆☆☆ Gr. ———— 2<br>62.6 km T ★☆☆☆☆ GCV ★★★☆☆☆                      | 0 🤵                    |
|       | Saarbugs Home [Rev.4]<br>dieSulzer                                            | GC6NNPG                |
| 1000  | 18.0 km D ★☆☆☆☆ Gr. —□■□涩<br>61.5 km T ★★☆☆☆ GCV ☆☆☆☆☆                        | 0 🤶                    |
|       | Kreuzung am Löffelsberg<br>FaWaMG (übernommen von runzi)                      | GC3Y5D2                |
| 1000  | 20.1 km D ★☆☆☆☆ Gr. ————— 20.1 km D ★☆☆☆☆ Gr. ————— 20.1 km T ★★☆☆☆ GCV ☆☆☆☆☆ | 0 👷                    |
|       | Kahlschlag<br>GeoMaulis                                                       | GC5VG64                |
|       | 22.4 km D ★★☆☆☆ Gr. —■□□፻<br>58.6 km T ★★★☆☆☆ GCV ☆☆☆☆☆                       | 0 👷                    |
| 1000  | Doppelbrunnen<br>gefunn                                                       | GC3QV8J                |
|       | 24.7 km D ★★☆☆☆ Gr. —■□□涩<br>56.1 km T ★★★☆☆☆ GCV ★★★☆☆                       | o 🤶                    |
| 1000  | Die uralte Morla                                                              | GC6CMXD                |
| 1000  | 25.9 km D ★☆☆☆☆ Gr. —□■□涩<br>54.7 km T ★★☆☆☆ GCV ☆☆☆☆☆                        | 0 👷                    |
|       | GCVote: 800                                                                   | GC4RJGM                |
|       | L4C Daten: 500<br>53.3 km GCV インインインイン                                        | 0 👷                    |
| S     |                                                                               | ß                      |

#### © 2017 Saarfuchs

∦ 97 % 🗖

# PocketQuery laden (8)

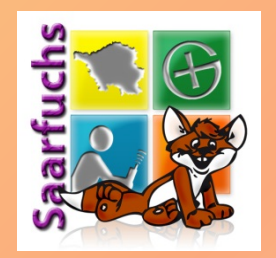

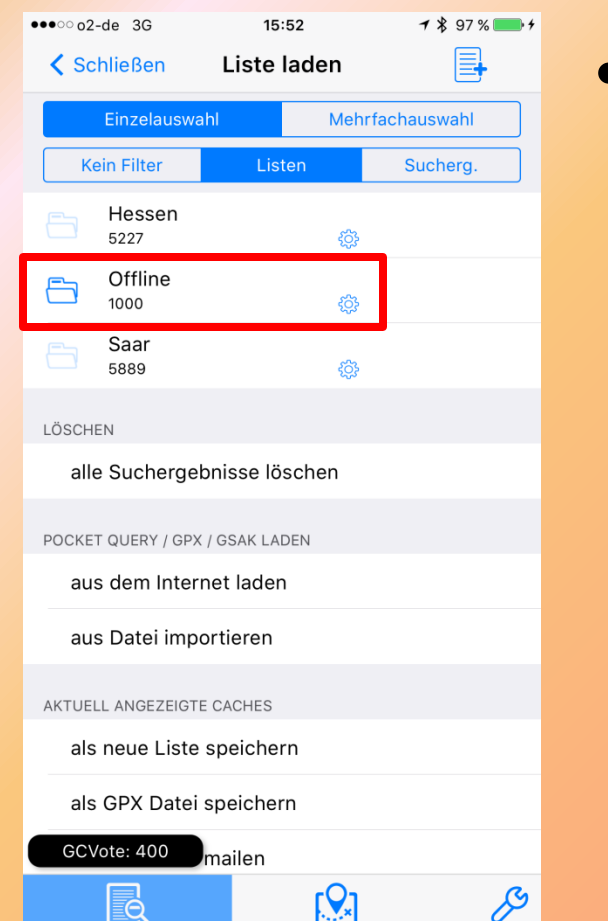

 In den Listen-Einstellungen seht Ihr wie viele Geocaches die Liste aktuell enthält

# PocketQuery laden (9)

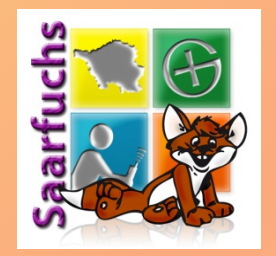

- .gpx, .ggz und .zip-Dateien können ebenfalls nach L4C importiert werden
- Der Datei-Transfer erfolgt auf dem iPhone/ iPad mittels
  - iTunes: Dateien mit dem Computer in der App-Ansicht hochladen
  - Dropbox: Dateien in Dropbox-App auswählen, exportieren und "öffnen in" anklicken
  - Funktioniert auch mit iCloud Drive, Google Drive, ...

## Offline-Karte: Vorbereitung (1)

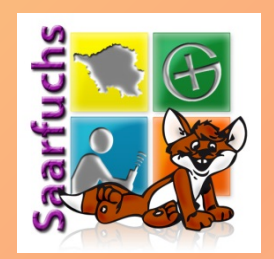

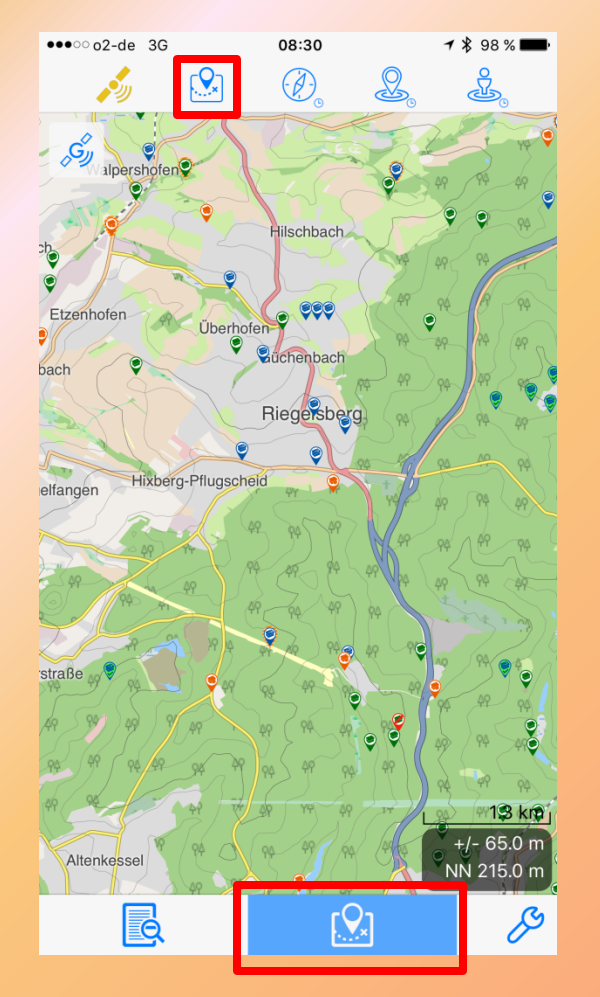

 Karten-Einstellung durch Klick auf Icon im Kartenbildschirm öffnen

## Offline-Karte: Vorbereitung (2)

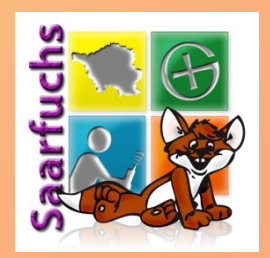

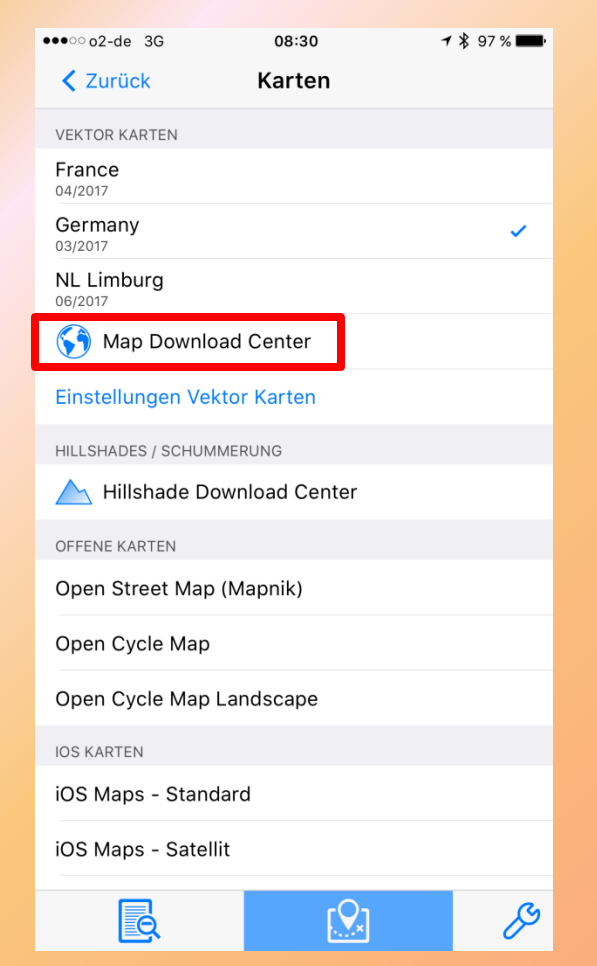

### Map Download Center anklicken

## Offline-Karte: Vorbereitung (3)

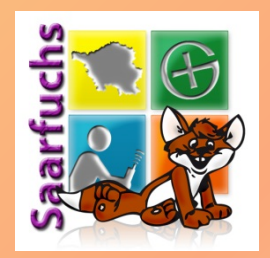

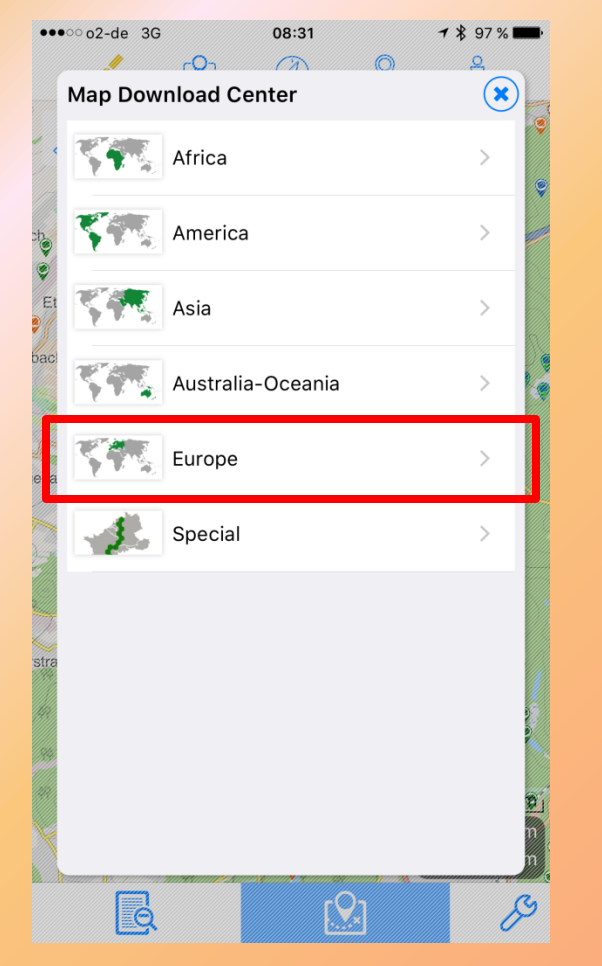

 Den richtigen Kontinent f
ür die gesuchte Karte anklicken

## Offline-Karte: Vorbereitung (4)

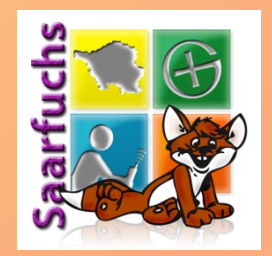

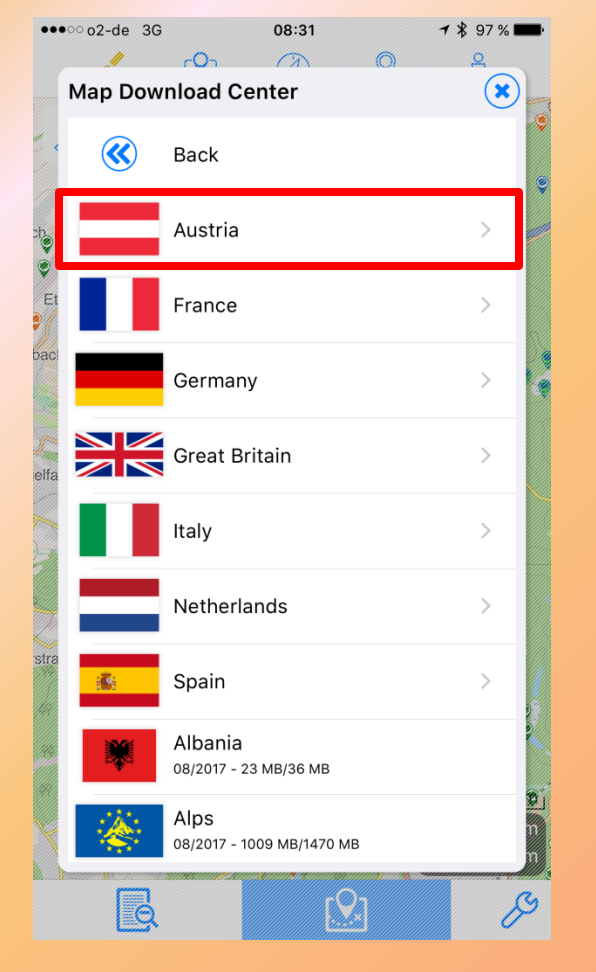

### Das gesuchte Land anklicken

## Offline-Karte: Vorbereitung (5)

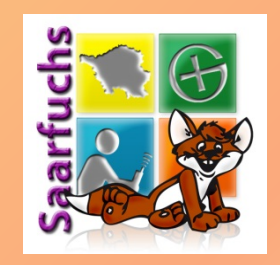

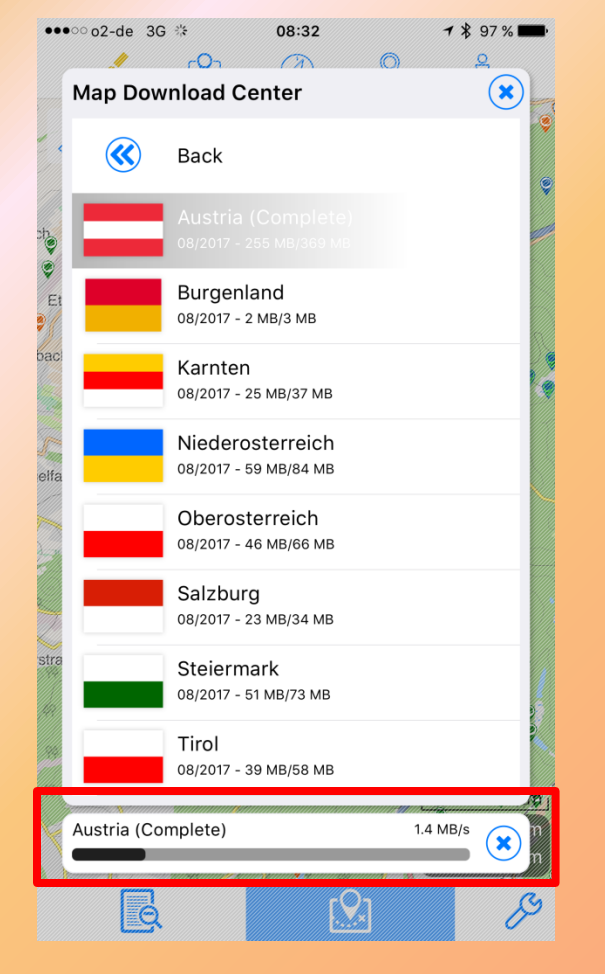

- Alle Regionen und das komplette Land werden angezeigt
- Die Karte anklicken, die installiert werden soll
- Der Download beginnt nach dem Klick

## Offline-Karte: Vorbereitung (6)

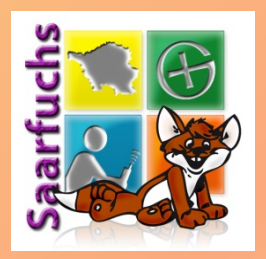

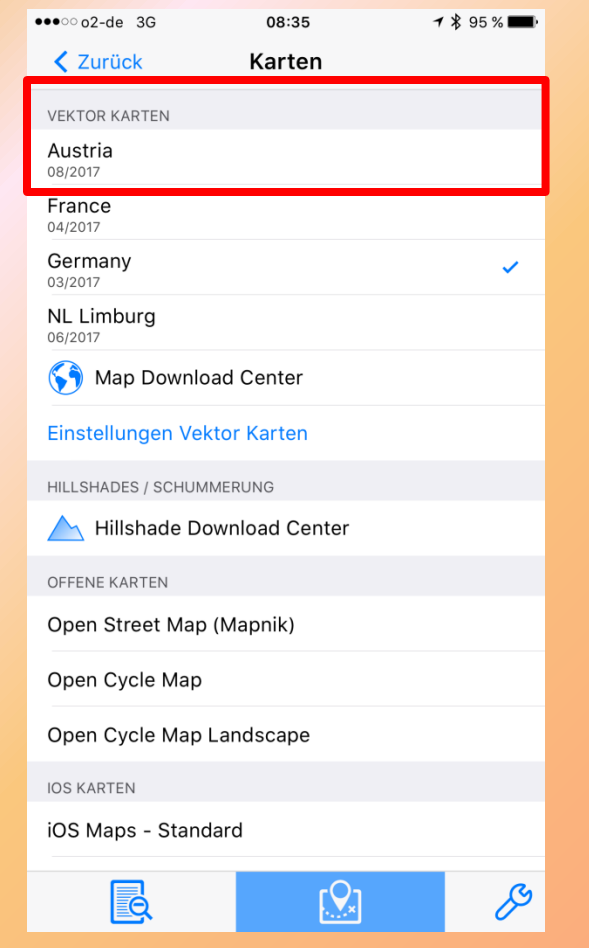

- Neuinstallierte Karte erscheint nun unter den Vektor-Karten
- Unter dem Namen wird der Stand der Karte (Monat/Jahr) angezeigt
- Mit Klick wird die Karte ausgewählt
- Aktuell verwendete Karte wird durch Haken angezeigt

## Offline-Karte: Download am PC

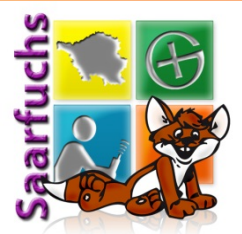

### http://mapdownload.offlinemap.info/v03/

| $\equiv$ Q mapdownload.offli    | nemap.info > v03 > Europe > <b>Germany</b>                                 |                                      | powere<br>by h5a | ed<br>ii |
|---------------------------------|----------------------------------------------------------------------------|--------------------------------------|------------------|----------|
|                                 |                                                                            | 2011-00-03 19.32                     | 12.0 MD          |          |
| ✓ ■ mapdownload.offlinemap.info | DE_Hessen_082017.l4cmap                                                    | 2017-08-03 19:56                     | 90.5 MB          |          |
| > mr                            | DE_Mecklenburg-Vorpommern_082017.l4cmap                                    | 2017-08-03 19:58                     | 38.0 MB          |          |
| > srtm                          | DE_Middle_082017.l4cmap                                                    | 2017-08-04 18:30                     | 533.3 MB         |          |
| > 🚺 v02                         | DE_Niedersachsen_082017.l4cmap                                             | 2017-08-03 20:02                     | 133.4 MB         |          |
| V03                             | DE_Nordrhein-Westfalen_082017.l4cmap                                       | 2017-08-03 20:14                     | 260.2 MB         |          |
| > America                       | DE_North_082017.l4cmap                                                     | 2017-08-04 18:47                     | 448.8 MB         |          |
| > 🖿 Asia                        | DE_Rheinland-Pfalz_082017.l4cmap                                           | 2017-08-03 20:16                     | 74.0 MB          |          |
| Australia-Oceania               | DE_Saarland_082017.l4cmap                                                  | 2017-08-03 20:17                     | 16.8 MB          |          |
| > Austria                       | DE_Sachsen-Anhalt_082017.l4cmap                                            | 2017-08-03 20:18                     | 42.9 MB          |          |
| > France                        | DE_Sachsen_082017.l4cmap                                                   | 2017-08-03 20:21                     | 68.3 MB          |          |
| Germany                         | DE_Schleswig-Holstein_082017.l4cmap                                        | 2017-08-03 20:22                     | 46.6 MB          | Е        |
| > Italy                         | DE_South_082017.l4cmap                                                     | 2017-08-04 18:08                     | 527.8 MB         |          |
| > Netherlands                   | DE_Thueringen_082017.l4cmap                                                | 2017-08-03 20:24                     | 44.6 MB          |          |
| > Spain                         | Germany_082017.l4cmap                                                      | 2017-08-03 21:16                     | 1.2 GB           |          |
| Special                         | © OpenStreetMap - Mitwirkende SRMT Data t<br>Looking4Cache - iOS Geocachin | oy viewfinderpanoramas.org<br>ng App |                  |          |

#### © 2017 Saarfuchs

### Datenübertragung mit iTunes (1)

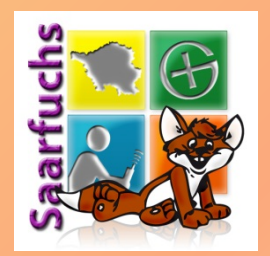

| < > 🞵 Musik                                                                                                    | Mediathek Für dich Entdecken Radio Store                                                                                                    |
|----------------------------------------------------------------------------------------------------|----------------------------------------------------------------------------------------------------|
| Mediathek                                                                                                    |                                                                                                    |
| Zuletzt hinzugefügt                                                                                                    |                                                                                                    |
| 📌 Künstler                                                                                                    |                                                                                                    |
| 🗍 Alben                                                                                                    |                                                                                                    |
| 📕 Titel                                                                                                    | « II » — •                                                                                                    |
| LII<br>A35 Genres                                                                                                    | ( < ) ∑ Antonio ©<br>Liviery<br>Discontry Added                                                                                                    |
| Geräte<br>Jörgs iPhone<br>Musik-Playlist ~<br>SGenius<br>Klassische Musik<br>Klassische Musik<br>Meine Lieblingstitel<br>Meine Top 25<br>Musik der 90er<br>Zuletzt gespielt<br>Zuletzt hinzugefügt | Music       Autom         Music       Store         Music       Store         Music       Constant Protocol         Music       Constant Protocol         Music       Constant Protocol         Music       Constant Protocol         Music       Constant Protocol         Music       Constant Protocol         Music       Music         Music       Music |
|                                                                                                    | 72 Favorite Moves Songs<br>Char<br>Ghar<br>MIMING 2012 4 STONES                                                                                                    |

#### © 2017 Saarfuchs

### Datenübertragung mit iTunes (2)

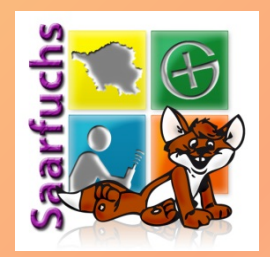

| Datei Bearbeiten Anzeige Steuerung | Account ?                                 |                                                   |    |
|------------------------------------|-------------------------------------------|---------------------------------------------------|----|
| $\langle \rangle$                  | Jörgs iP                                  | hone                                              |    |
| Jörgs iPhone 🔺                     | Mit folgenden Apps kannst du Dokumente zw | ischen dem iPhone und diesem Computer übertragen. |    |
| 64 GB 97%                          | Apps                                      | Dokumente von "L4C Pro":                          |    |
| Einstellungen                      | ^ Cachly                                  | Caches.gpx 154,3 MB 23.07.2017 12:10              | ٦. |
| 🔲 Übersicht                        |                                           | database.sqlite 97,7 MB Gestern 18:30             |    |
| Apps                               | Connect                                   | database.sqlite-shm 32 KB Heute 08:30             |    |
| Musik                              |                                           | database.sqlite-wal 3,8 MB Gestern 20:20          |    |
| Filme                              |                                           | DE_Saarland_082017.l4cmap 16,1 MB Heute 08:51     |    |
| TV-Sendungen                       | genie                                     | Inbox 12,2 MB Gestern 18:30                       |    |
| Podcasts                           | NITGIAN                                   | sqlite.db3 298,8 MB 23.07.2017 11:41              |    |
| Fotos                              | GoodNotes                                 |                                                   |    |
| (i) Infos                          | <b>-</b>                                  |                                                   |    |
| Auf meinem Gerät                   | i-EasyDrive                               |                                                   | 1  |
| 🞵 Musik                            | iMovie                                    |                                                   | 11 |
| Filme                              |                                           |                                                   | J  |
| TV-Sendungen                       | iTerminal                                 |                                                   | 11 |
| Podcasts                           |                                           |                                                   | 1  |
| 📲 Bücher                           | C Keynote                                 |                                                   |    |
| 🕼 Hörbücher                        |                                           | Detaion II                                        | 11 |
| 🔔 Töne                             |                                           | <b>T</b>    Dateien                               | 18 |
| 🌣 Klassische Musik                 |                                           |                                                   |    |
| 🌣 Meine Lieblingstitel             |                                           | - J J hinzutugend J                               |    |
| 🌣 Meine Top 25                     | Numbers                                   |                                                   |    |
| 🔅 Musik der 90er                   |                                           |                                                   |    |
| Žuletzt gespielt                   | Dages                                     |                                                   |    |
| Zuletzt hinzugefügt                | Apps Dokumente & Daten                    | 31,03 GB frei Synchronisieren Fertig              |    |

## Offline-Karte: Karte installieren

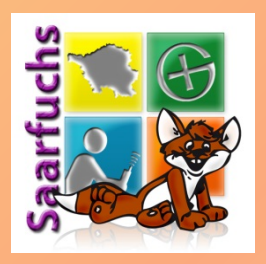

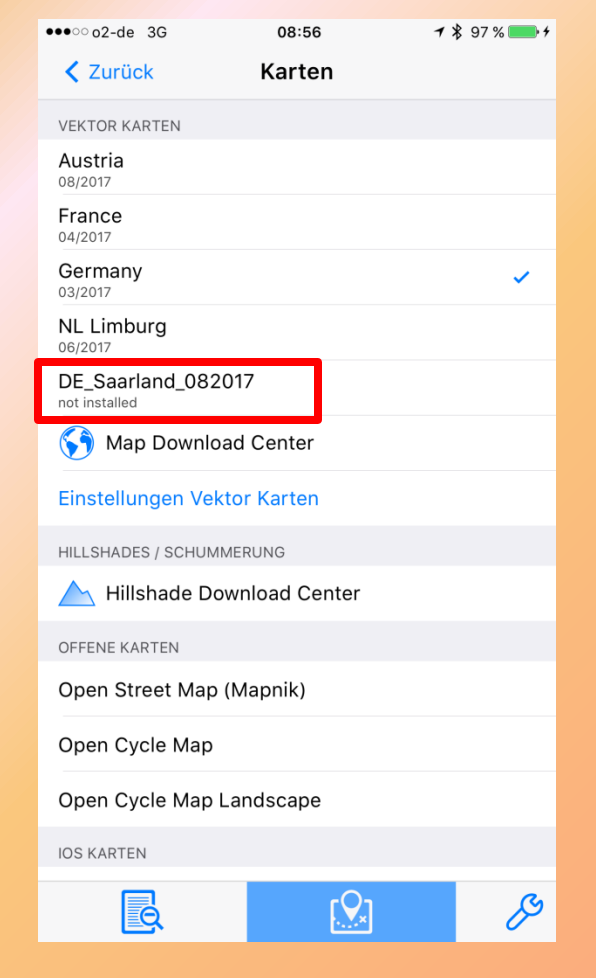

- Per iTunes kopierte Karte erscheint in der Liste als "not installed"
- Klick auf die Karte installiert diese
- Anschließend noch mal die richtige Karte aktivieren!

# **Offline-Loggen: Einstellung**

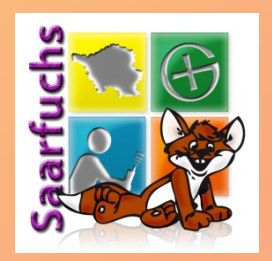

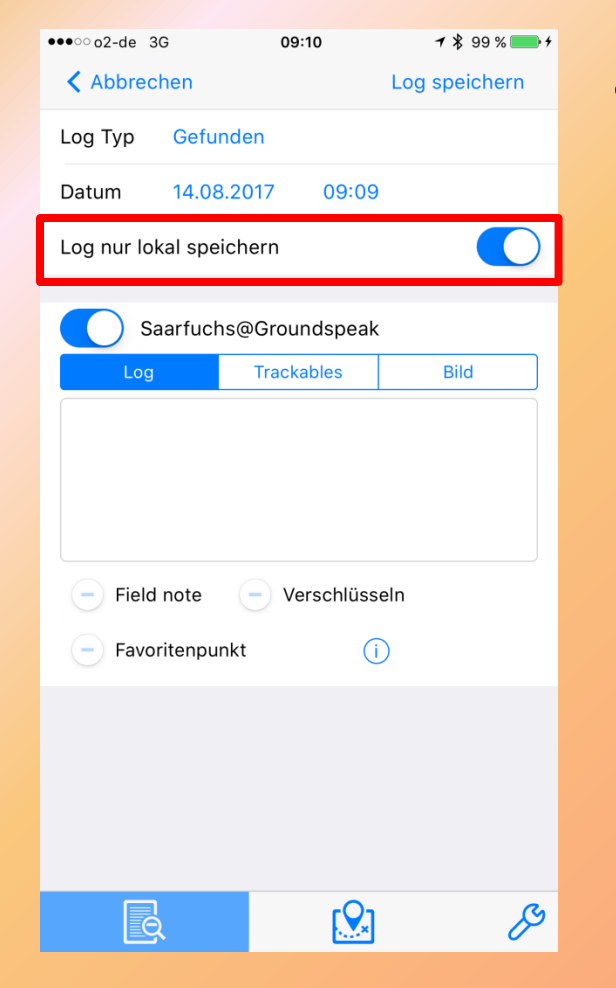

### "lokal speichern" aktivieren

www.saarfuchs.com

# Field-Notes (1)

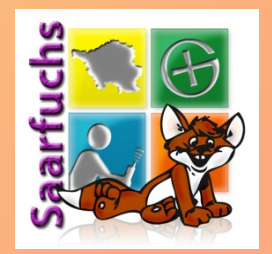

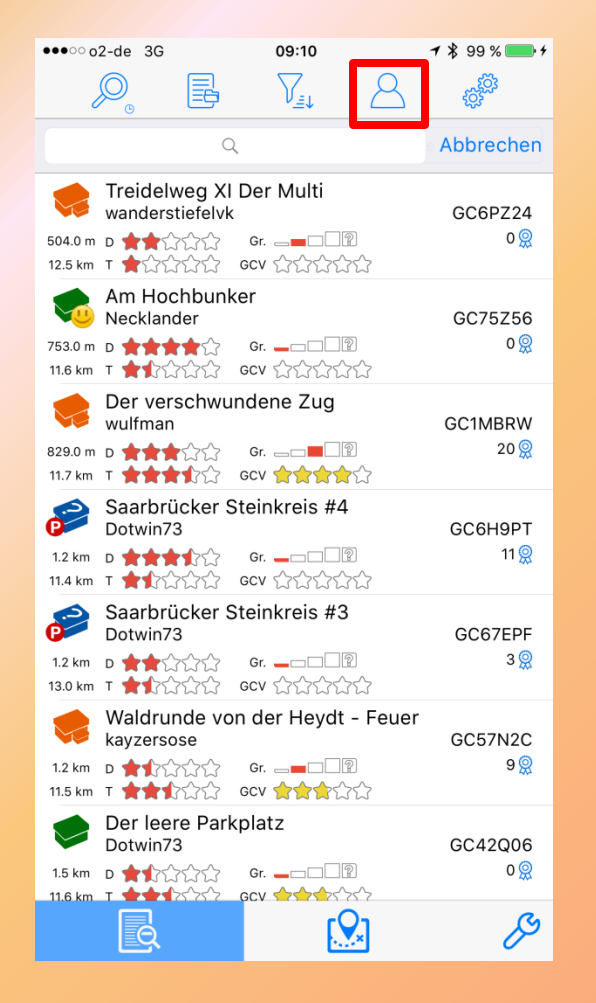

### Icon anklicken

# Field-Notes (2)

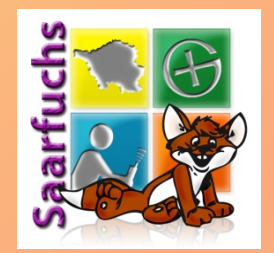

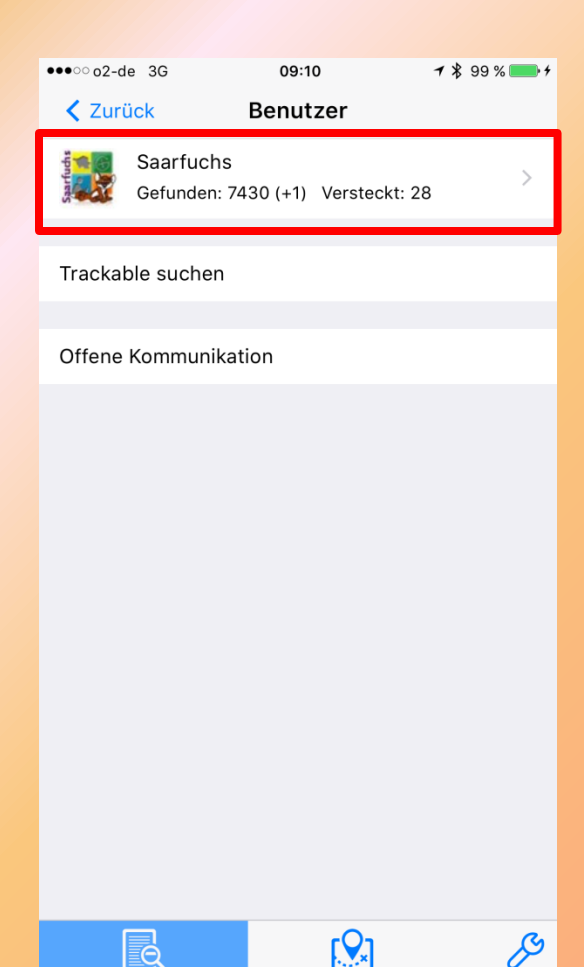

### Euren Benutzer anklicken

#### www.saarfuchs.com

# Field-Notes (3)

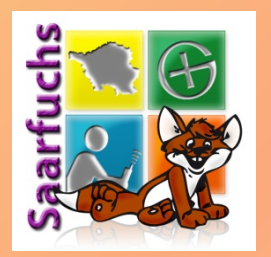

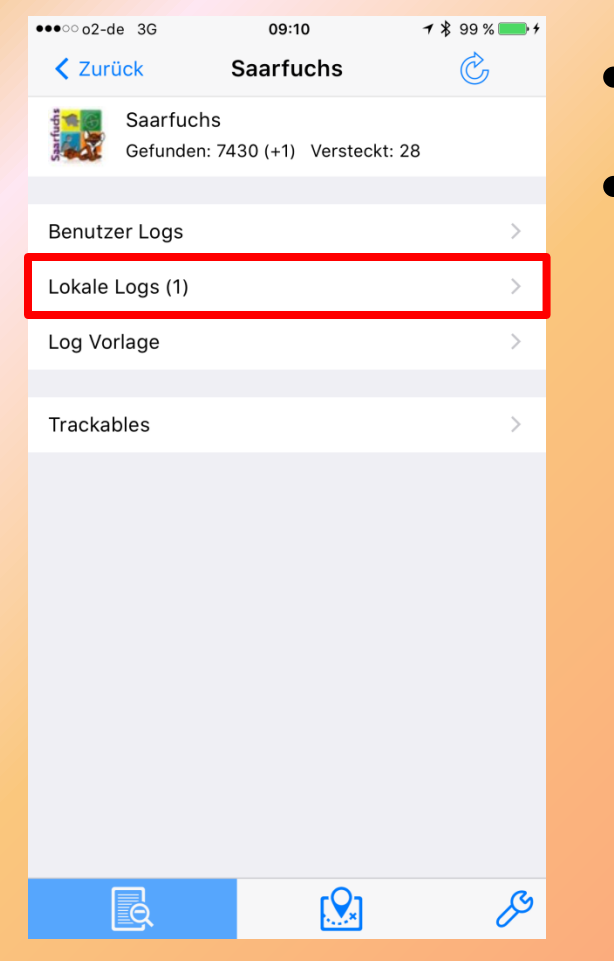

- "Lokale Logs" anklicken
- Anzeige wieviele lokale Logs derzeit gespeichert sind

# Field-Notes (4)

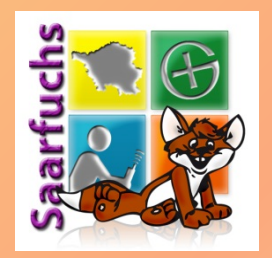

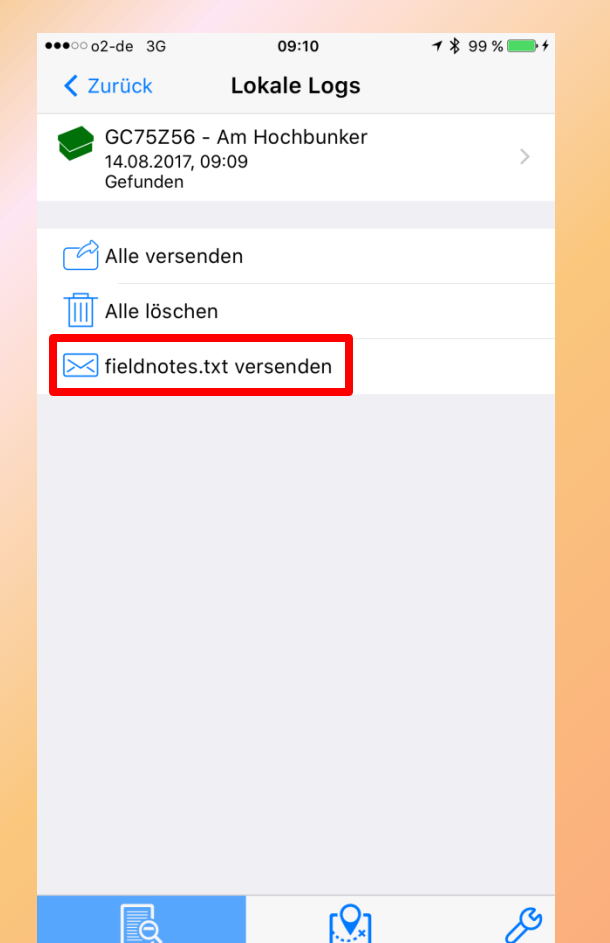

- Klick auf lokales Log offnet den Logbildschirm → Logs können noch nachträglich bearbeitet werden
- "fieldnotes.txt versenden" anklicken

# Field-Notes (5)

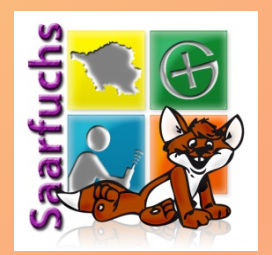

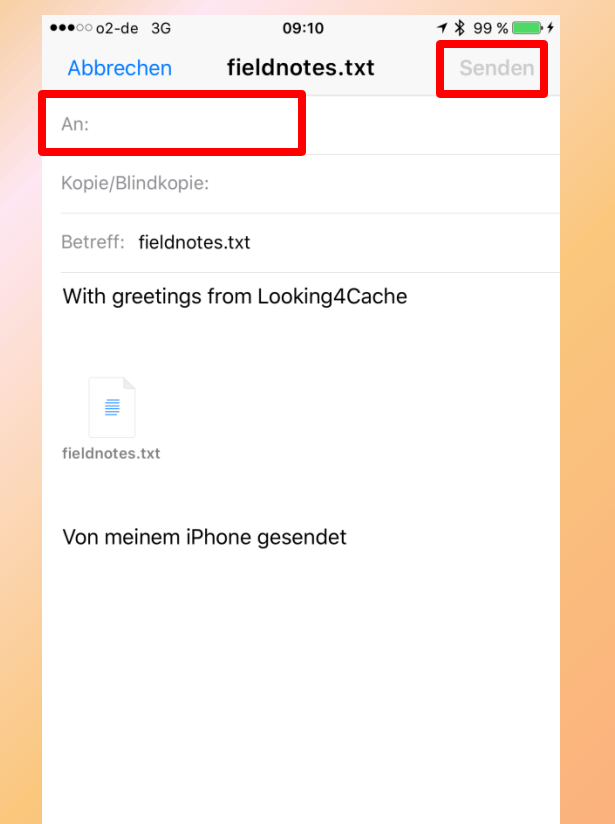

- Eure Email-Adresse eintragen
- Auf "Senden" klicken
- Die fieldnote wird per Mail verschickt

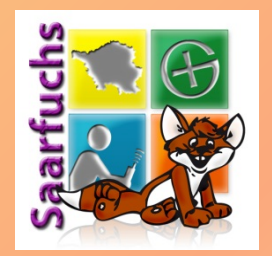

# Noch Fragen?

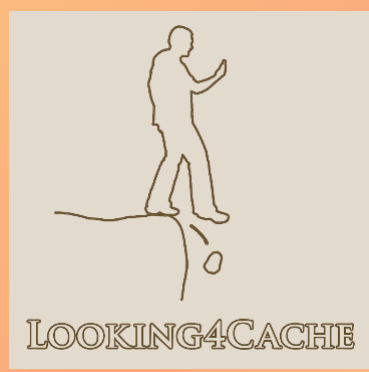

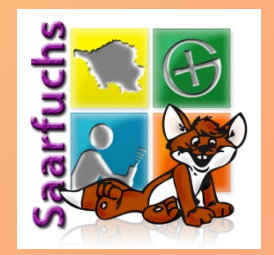

# Weitere Infos zu L4C

<u>https://www.looking4cache.com/de/</u> <u>https://www.looking4cache.com/de/faq</u> <u>https://www.saarfuchs.com/?s=Looking4Cache</u>

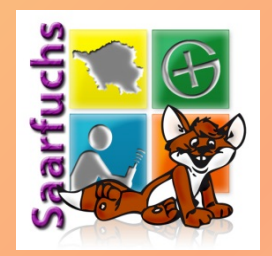

# Tschüss!

### PS: Diese Folien gibt's demnächst unter http://www.saarfuchs.com